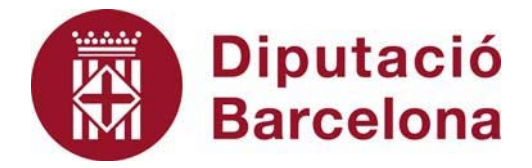

## SICALWIN

Auditoria del registre comptable de factures (art 12.3 Llei 25/2013).

Agost 2022

### Índex

| 1.   | Introducció                                                              | 3 |
|------|--------------------------------------------------------------------------|---|
| 2.   | Objectius de l'auditoria i proves a realitzar                            | 3 |
| 3.   | Mòdul d'Auditoria de Factura                                             | 4 |
| 3.1. | Descàrrega dels fitxers de la plataforma e.FACT                          | 5 |
| 3.2. | Importació de dades de plataformes de facturació                         | 7 |
| 3.3. | Auditoria de factures en paper1                                          | 0 |
| 3.4. | Auditoria de la custòdia de factures descarregades de la plataforma1     | 1 |
| 3.5. | Auditoria de registre comptable de factures descarregades de plataforma1 | 3 |
| 3.6. | Auditoria del contingut de factures descarregades de la plataforma1      | 3 |
| 3.7. | Auditoria de la tramitació de factures en RCF1                           | 5 |
| 3.8. | Generació d'informes d'auditoria1                                        | 6 |

#### 1. Introducció

La llei orgànica 6/2015 va afegir un apartat 3 a l'article 12 de la Llei 25/2013, d'impuls de la factura electrònica i creació del registre comptable de factures en el sector públic. Aquest apartat estableix el següent:

"Les intervencions generals o els òrgans equivalents de cada administració han de fer una auditoria de sistemes anual per verificar que els corresponents registres comptables de factures compleixen les condicions de funcionament que preveuen aquesta Llei i la seva normativa de desplegament i, en particular, que no queden retingudes factures presentades en el punt general d'entrada de factures electròniques que s'adrecin a òrgans o entitats de la respectiva administració en cap de les fases del procés. En aquest informe s'ha d'incloure una anàlisi dels temps mitjans d'inscripció de factures en el registre comptable de factures i del nombre i les causes de factures rebutjades en la fase d'anotació en el registre comptable."

Amb posterioritat, la Intervenció General de l'Estat (IGAE) va emetre una guia marc amb una sèrie d'orientacions a efectes de la realització de l'auditoria anual dels registre comptables de factures.

#### 2. Objectius de l'auditoria i proves a realitzar

La guia elaborada per l'IGAE estableix els següents objectius, enfocats a verificar que els corresponents registres comptables de factures compleixen amb les condicions de funcionament previstes en la Llei 25/2013 i la seva normativa de desenvolupament:

- Analitzar els processos de recepció de factures electròniques, la seva anotació en el corresponent registre comptable de factures i la seva corresponent tramitació, en funció de si són acceptades o rebutjades
- Analitzar els temps mitjans d'inscripció de factures en els registres comptables de factures, així com la possible retenció en les diferents fases del procés de factures.
- Verificar la correcta implementació dels controls de gestió en les aplicacions informàtiques implicades.
- 4. Revisar la gestió de seguretat en aspectes relacionats amb la confidencialitat,

#### autenticitat, integritat, traçabilitat i disponibilitat de les dades i serveis de gestió.

Hem de tenir en compte que es tracta d'una auditoria de sistemes dirigida exclusivament a la validació dels sistemes d'informació que gestionen els registres comptables de factures, sense cap relació entre aquesta auditoria amb altres possibles controls englobats en auditories operatives que verifiquen la veracitat i consistència dels expedients.

Definits els objectius, les proves que s'han de realitzar per donar-ne compliment són les següents:

- Proves realitzades amb les factures en paper, verificant el compliment de l'article
   4 de la Llei 25/2013 i els criteris desenvolupats a la Circular 1/2015, de 19 de gener, de la IGAE.
- 2. Proves sobre l'anotació de factures en el Registre Comptable de Factures (RCF), en relació amb els art. 9.1 i 9.2 de la Llei 25/2013, i art. 7 relatiu a l'arxiu i custòdia.
- Proves de validació del contingut de les factures que s'han de realitzar en anotar la factura en el RCF (Ordre HAP/1650/2015).
- Proves relacionades amb la tramitació de les factures electròniques anotades en el RCF i que no hagin estat rebutjades per incompliment de les validacions establertes en l'Ordre HAP/1650/2015.
- Revisió de seguretat dels requisits de disponibilitat, confidencialitat, integritat i seguretat del RCF, d'acord amb l'Ordre HAP/492/2014.

#### 3. Mòdul d'Auditoria de Factura

Per realitzar aquesta auditoria de factura d'acord amb les indicacions de la guia de la IGAE, es posa a disposició dels usuaris amb perfil interventor el nou punt de menú que es troba dintre del submenú de Registre de Factures:

| 🍣 Menú principal        |                                                              |
|-------------------------|--------------------------------------------------------------|
| Menú de SICAL           |                                                              |
| Pressunnet de decer     | 2000                                                         |
| ⇒ Pressi Pressup Re     | gistres de factures                                          |
| ⇒ Exped ⇒ Pressi ⇒ F    | Registre de factures                                         |
| > Operal > Press        | Consulta general de justificants                             |
| > Recur: > Exerci       | Monitor de comptabilització de justificants                  |
| ⇒ Àrees ⇒ Consu 🖽 🤇     | Canvi de situació de justificants                            |
| 🛛 🗈 Tresoi 🕏 Projec 🧾 F | Fases d'ús restringit                                        |
| > Compt > Pagar 🗒       | Consulta de fases d'us restringit                            |
| > Tercei > Bestre 🖽     | Dades associades per defecte a tercers                       |
| III ⇒ Admin ⇒ Regis 🖽 I | lista de tercers per situació de justificants                |
| 🗈 Proce: 🧮 Gestić 🗒 L   | listats de Justificants registrats a una data.               |
| ⇒ Sortide 🖽 Config 🖽    | nforme de Justificants Agrupats per Situació                 |
| ⇒ Opera 🔤 🔢             | ncorporació de Factures Telemàtiques                         |
| ⇒ Passių 🔳 🕮            | Codificació d'òrgans administratius - DIR3                   |
| ⇒ Centre 📃              | Consulta de factures                                         |
| Actual                  | nformes Trimestrals Llei Morositat                           |
|                         | nforme de Tresoreria Tutela Financera de Catalunya           |
| ⇒ F                     | Període Mitjà de pagament RD 635/2014 (Actualitzat)          |
| 1                       | Monitor d'Activitat EFACT                                    |
|                         | Auditoria Registre Comptable des Factures art.12 Ley 25/2013 |
| II I                    |                                                              |

Per poder utilitzar aquesta opció de menú és necessari que prèviament tinguem a la nostra disposició els fitxers de l'AOC que ens permetran fer la comparativa amb les factures anotades al RCF de Sicalwin. Anem a fer una breu descripció de com podeu obtenir aquests fitxers necessaris per realitzar l'auditoria.

#### 3.1. Descàrrega dels fitxers de la plataforma e.FACT

Haurem de validar-nos a l'EACAT per tal d'obtenir els fitxers. Un cop validats accedim a l'e.FACT a través del menú d'aplicacions. En el menú principal de l'e.FACT trobarem al cantó dreta superior l'opció "Utilitats". En clicar sobre la mateixa obtindrem les següents opcions:

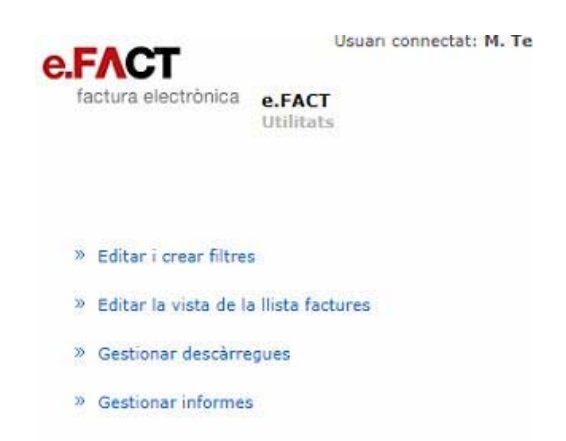

Escollirem l'opció "*Gestionar Informes*". De les opcions d'informes disponibles, necessitem els fitxers de dos en concret:

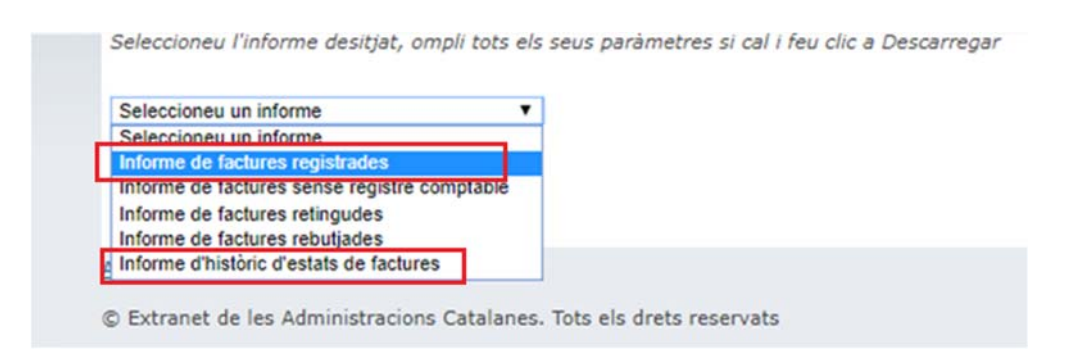

<u>Informe de Factures Registrades</u> i <u>Informe d'Històric d'estats de factura</u>, ambdós indicant les dates sobre el període que es fa l'Auditoria del Registre Comptable de factures:

| Gestionar informes                                             |                               |                              |       |                 |     |
|----------------------------------------------------------------|-------------------------------|------------------------------|-------|-----------------|-----|
| Data de sel·licitud                                            | Nors de l'usueri              | Nom del fitxer               | Estat | Data de l'estat | här |
| Informes configurats                                           |                               |                              |       |                 |     |
| Seleccioneu l'informe desitjat, ompli tots els seus parámetres | u cal i feu cic a Descarregar |                              |       |                 |     |
| (intorme de factures registrades 💙)                            |                               |                              |       |                 |     |
| Informe de factures regultrades:                               |                               |                              |       |                 |     |
| Data de inic:                                                  | ( dd-mm-aaaa ) (1)            |                              |       |                 |     |
| Data de fi:                                                    | ] [] ( dd-mm-aaaa ) (1)       |                              |       |                 |     |
| (1) Camp obligatori                                            |                               |                              |       |                 |     |
|                                                                |                               |                              |       |                 |     |
|                                                                |                               | iteecarregat inetejat tormat |       |                 |     |

Per tant indicarem el primer dia de l'exercici que auditem i el darrer dia del mateix any. Un cop hem fet la sol·licitud dels dos informes, passats uns minuts (l'espera pot variar en funció del funcionament del portal web del EACAT) la plataforma us facilitarà l'enllaç de descàrrega dels fitxers. Per descarregar-los us recomanem que utilitzeu el navegador Chrome o Edge, en cas contrari no accepta guardar-los amb el format correcte.

Els fitxers descarregats els heu de guardar, sense obrir-los i sense modificar el nom del fitxer amb el format ".csv".

A continuació, per a cadascun dels fitxers, obrim el fitxer amb el programa Excel i el guardem, sense modificar-ne res, <u>però l'heu de guardar amb format Excel 97-2003 (.xls)</u>:

| Anomena i desa                          |                                                                                                    |                  |      |                     | ×              |
|-----------------------------------------|----------------------------------------------------------------------------------------------------|------------------|------|---------------------|----------------|
| $\leftrightarrow$ $\rightarrow$ $\land$ | > Aquest ordinador > Windows (C:) > AUDITORIA > Prova 2021                                                                                                    | ~                | õ    |                     | 021            |
| Organitza 👻 Cro                         | ea una carpeta                                                                                                    |                  |      | 1                   | ∷ <b>• (</b> ) |
| 💻 Aquest ordinad                        | or Nom                                                                                                    | Data de modifica | ació | Tipus               | Mida           |
| 👆 Baixades                              | lnforme_FactsRegistrades_ESP0813700B_01-01-2021_31-12-2021.csv                                                                                                    | 12/7/2022 12:57  |      | Fitxer de valors se | 669 kB         |
| Documents                               | lnforme_HistEstatsFacts_ESP0813700B_01-01-2021_31-12-2021.csv                                                                                                    | 11/7/2022 15:22  |      | Fitxer de valors se | 3.940 kB       |
| Escriptori                              |                                                                                                    |                  |      |                     |                |
| 📰 Imatges                               |                                                                                                    |                  |      |                     |                |
| 💧 Música                                |                                                                                                    |                  |      |                     |                |
| 🧊 Objectes de 3l                        | D                                                                                                    |                  |      |                     |                |
| Vídeos                                  |                                                                                                    |                  |      |                     |                |
| Windows (C:)                            |                                                                                                    |                  |      |                     |                |
| APPS (H:)                               |                                                                                                    |                  |      |                     |                |
| 🛨 UTIL (I:)                             | v <                                                                                                    |                  |      |                     | >              |
| Nom del fitxer:                         | Informe_FactsRegistrades_ESP0813700B_01-01-2021_31-12-2021.csv                                                                                                    |                  |      |                     | ~              |
| Tipus de fitxer:                        | CSV (delimitat per comes) (*.csv)                                                                                                    |                  |      |                     | ~              |
| Autors:                                 | Llibre de treball de l'Evcel (*.xlsx)<br>Llibre de treball habilitat per a macros de l'Excel (*.xlsm)<br>Llibre de treball binari de l'Excel (*.xlsb)                                               |                  |      |                     |                |
| ∧ Amaga les carpete                     | Lihre de treball de [Ercel 97-2003 (*xis)<br>CSV UTF-8 (delimitat per comes)(*.csv)<br>Dades XML (*xml)<br>Página web d'un únic fitxer (*.mht*.mhtml)<br>Página web d'un únic fitxer (*.mht*.mhtml) |                  |      |                     |                |

#### 3.2. Importació de dades de plataformes de facturació

El primer pas de l'auditoria serà la importació de les dades obtingudes dels fitxers e.FACT. Per això, tal com s'ha comentat en el punt anterior, aquests fitxers s'han d'haver guardat en format excel 97-2003 (.xls). Escollim llavors la pestanya d'Importació de dades de plataformes de facturació i trobarem les dues opcions d'importació:

| Auditoria Registre Comptable de Factu                                 | ures art. 12 Llei 25/2013                                              |                                                                         | ×                                                                           |
|-----------------------------------------------------------------------|------------------------------------------------------------------------|-------------------------------------------------------------------------|-----------------------------------------------------------------------------|
| Auditoria del contingut de factures<br>descarregades de la plataforma | Auditoria de tramitació de factures<br>descarregades de la plataforma. | Generació d'informes d'Auditoria                                        | Data última avaluacio                                                       |
| nportació de dades de plataformes<br>de facturació                    | Auditoria de factures en paper                                         | Auditoria de la custòdia de factures<br>descarregades de la plataforma. | Auditoria de registre comptable de factures<br>descarregades de plataforma. |
| Opcions<br>Factures presentades a plataforma                          |                                                                        | ¢                                                                       | Històric d'estats de Factures                                               |
| Ruta Fitxer Importació                                                |                                                                        |                                                                         |                                                                             |

Escollim la primera opció "**Factures presentades a la plataform**a" i a Ruta Fitxer Importació, li donem al símbol i accedim a la carpeta on tenim guardat el fitxer de factures registrades i el seleccionem. Llavors un cop tenim la ruta del fitxer li donem al símbol de validar fitxer . S'importaran llavors les dades d'aquelles factures que han estat presentades a través de la plataforma de facturació.

| Auditoria del contingut de factures<br>descarregades de la plataforma<br>d                                                                                                    |                                                                                                    |                                                                                                    | Auditoria de t<br>descarregad                                                                                                    | ramitació de fa<br>des de la plataf                                                                                                    | ictures<br>forma.                                                                                                    | Generació                                                                                                    | ó d'informes d'Audit                                                                                                    | oria                                                                                                    | tima avaluacio<br>Vacio>                       |                       |
|----------------------------------------------------------------------------------------------------|----------------------------------------------------------------------------------------------------|----------------------------------------------------------------------------------------------------|----------------------------------------------------------------------------------------------------|----------------------------------------------------------------------------------------------------|----------------------------------------------------------------------------------------------------|----------------------------------------------------------------------------------------------------|----------------------------------------------------------------------------------------------------|----------------------------------------------------------------------------------------------------|------------------------------------------------|-----------------------|
| rtació de<br>de                                                                                                    | dades de<br>facturaci                                                                                                    | plataformes<br>ó                                                                                                    | formes Auditoria de factures en paper                                                                                                    |                                                                                                    | per                                                                                                    | Auditoria de la<br>descarregad                                                                                                    | a custòdia de factu<br>des de la plataforma                                                                                                    | res Auditoria de r<br>a. desca                                                                                                    | registre comptable de<br>rregades de plataform | facti<br>na.          |
| Dpcions —                                                                                                    |                                                                                                    |                                                                                                    | J                                                                                                    |                                                                                                    |                                                                                                    |                                                                                                    |                                                                                                    |                                                                                                    |                                                |                       |
| Eachure                                                                                                    | es presentar                                                                                                    | les a plataform                                                                                                    | a                                                                                                    |                                                                                                    |                                                                                                    |                                                                                                    |                                                                                                    | C Històric d'estal                                                                                                    | ts de Factures                                 |                       |
| ·· · · · · · · · · · · · · · · · · · ·                                                                                                     | sa presentat                                                                                                    | ies a plataronn                                                                                                    |                                                                                                    |                                                                                                    |                                                                                                    |                                                                                                    |                                                                                                    | C Thatone d catd                                                                                                    |                                                |                       |
|                                                                                                    |                                                                                                    |                                                                                                    |                                                                                                    |                                                                                                    |                                                                                                    |                                                                                                    |                                                                                                    |                                                                                                    |                                                |                       |
|                                                                                                    |                                                                                                    |                                                                                                    |                                                                                                    |                                                                                                    |                                                                                                    |                                                                                                    |                                                                                                    |                                                                                                    |                                                |                       |
|                                                                                                    |                                                                                                    |                                                                                                    |                                                                                                    |                                                                                                    |                                                                                                    |                                                                                                    |                                                                                                    |                                                                                                    |                                                |                       |
| luta Fitxe                                                                                                    | r Importac                                                                                                    | ió                                                                                                    |                                                                                                    |                                                                                                    |                                                                                                    |                                                                                                    |                                                                                                    |                                                                                                    |                                                |                       |
| luta Fitxe                                                                                                    | r Importac                                                                                                    | ió                                                                                                    | duitere Frances                                                                                                    | inter CCDO                                                                                                    | 0107000 01                                                                                                    | 01 2021 21 1                                                                                                    | 2 2021 .J.                                                                                                    |                                                                                                    |                                                |                       |
| Ruta Fitxe                                                                                                    | r Importac<br>\$\AUDITOF                                                                                                    | <b>ió</b><br>RIA\Prova 202                                                                                                    | 1\Informe_FactsReg                                                                                                    | istrades_ESP0                                                                                                    | 813700B_01                                                                                                    | 01-2021_31-1                                                                                                    | 2-2021.xls                                                                                                    |                                                                                                    |                                                | V                     |
| Ruta Fitxe                                                                                                    | r Importac<br>\$\AUDITOF                                                                                                    | ió<br>RIA\Prova 202                                                                                                    | 11/Informe_FactsReg                                                                                                    | istrades_ESP0                                                                                                    | 813700B_01                                                                                                    | 01-2021_31-1                                                                                                    | 2-2021.xls                                                                                                    | Import                                                                                                    |                                                | <b>V</b>              |
| Ruta Fitxe                                                                                                    | r Importad<br>\$\AUDITOF<br>Data de                                                                                                    | ió<br>RIA\Prova 202<br>Número<br>PL B101N050                                                                                                    | 11\Informe_FactsReg<br>NIF/CIF Emissor<br>FSA81948077                                                                                                    | istrades_ESP0<br><b>Raó</b><br>ENDESA EN                                                                                                    | 813700B_01-<br>0ficina<br>1.01081385                                                                                                    | 01-2021_31-1:<br><b>Organ</b>                                                                                                    | 2-2021.xls Unitat                                                                                                    | Import 293.35                                                                                                    |                                                | ✓                     |
| Ruta Fitxe VClient\C Núm 11542 11542                                                                                                    | r Importac<br>\$\AUDITOF<br>Data de<br>E/002748                                                                                                    | ió<br>RIA\Prova 202<br><b>Número</b><br>PLR101N05(<br>491376                                                                                                    | 11 Vinforme_FactsReg<br>NIF/CIF Emissor<br>ESA81948077<br>ESB85294916                                                                                                    | istrades_ESP0<br><b>Raó</b><br>ENDESA EN<br>Arsus Interne                                                                                                    | 813700B_01<br>0ficina<br>L01081385<br>L01081385                                                                                                    | 01-2021_31-1:<br>0rgan<br>L01081385<br>L01081385                                                                                                    | 2-2021.xls                                                                                                    | Import<br>293,35<br>108,9                                                                                                    |                                                | ✓<br>_                |
| Ruta Fitxe                                                                                                    | r Importac<br>\$\AUDITOF<br>Data de<br>E/002748<br>E/002749<br>E/002750                                                                                                    | ió<br>RIA\Prova 202<br>Número<br>PLR101N05(<br>491376<br>2922                                                                                                    | 1\Informe_FactsReg<br>NIF/CIF Emissor<br>ESA81948077<br>ESB85294916<br>FSG08444671                                                                                                    | istrades_ESP0<br><b>Raó</b><br>ENDESA EN<br>Arsys Interne<br>FUNDACIÓ 4                                                                                                    | 813700B_01<br>0ficina<br>L01081385<br>L01081385<br>L01081385                                                                                                    | 01-2021_31-1<br>0rgan<br>L01081385<br>L01081385<br>L01081385<br>L01081385                                                                                                    | 2-2021.xls<br>Unitat<br>L01081385<br>L01081385<br>L01081385                                                                                                    | Import<br>293,35<br>108,9<br>6383,51                                                                                                    |                                                | ✓<br>_                |
| Ruta Fitxe  \\Client\C   Núm   11542   11542   11542   11542   11542   11542   11542   11542   11542   11542   11542   11542   11542   11542   11542   11542   11542   11542   11542   11542   11542   11542   11542   11542   11542   11542   11542   11542   11542   11542   11542   11542   11542   11542   11542   11542   11542   11542   11542   11542   11542   11542   11542   11542   11542   11542   11542   11542   11542   11542   11542   11542   11542   11542   11542   11542   11542   11542   11542   11542   11542   11542   11542   11542   11542   11542   11542   11542   11542   11542   11542   11542   11542   11542   11542   11542   11542   11542   11542   11542   11542   11542   11542   11542   11542   11542   11542   11542   11542   11542   11542   11542   11542   11542   11542   11542   11542   11542   11542   11542   11542   11542   11542   11542   11542   11542   11542   11542   11542   11542   11542   11542   11542   11542   11542   11542   11542   11542   11542   11542   11542   11542   11542   11542   11542   11542   11542   11542   11542   11542   11542   11542   11542   11542   11542   11542   11542   11542   11542   11542   11542   11542   11542   11542   11542   11542   11542   11542   11542   11542   11542   11542   11542   11542   11542   11542   11542   11542   11542   11542   11542   11542   11542   11542   11542   11542   11542   11542   11542   11542   11542   11542   11542   11542   11542   11542   11542   11542   11542   11542   11542   11542   11542   11542   11542   11542   11542   11542   11542   11542   11542   11542   11542   11542   11542   11542   11542   11542   11542   11542   11542   11542   11542   11542   11542   11542   11542   11542   11542   11542   11542   11542   11542   11542   11542   11542   11542   11542   11542   11542   11542   11542   11542   11542   11542   11542   11542   11542   11542   11542   11542   11542   11542   11542   11542   11542   11542   11542   11542   11542   11542   11542   11542   11542   11542   11542   11542   11542   11542   11542   11542   11542                                                                                                    | r Importac<br>\$\AUDITOF<br><b>Data de</b><br>E/002748<br>E/002749<br>E/002750<br>E/002751                                                                                                    | ió<br>NA\Prova 202<br>PLR101N050<br>491376<br>2922<br>PNR101N03                                                                                                    | 1\Informe_FactsReg<br><b>NIF/CIF Emissor</b><br>ESA81948077<br>ESB85294916<br>ESG08444671<br>ESA81948077                                                                                                    | istrades_ESP0<br><b>Raó</b><br>ENDESA EN<br>Arsys Interne<br>FUNDACIÓ /<br>ENDESA EN                                                                                           | 813700B_01<br>0ficina<br>L01081385<br>L01081385<br>L01081385<br>L01081385                                                                                                    | 01-2021_31-1:<br>0rgan<br>L01081385<br>L01081385<br>L01081385<br>L01081385                                                                                                    | 2-2021.xls Unitat U01081385 L01081385 L01081385 L01081385                                                                                                    | Import<br>293,35<br>108,9<br>6363,51<br>25.26                                                                                                    |                                                | ✓                     |
| Ruta Fitxe                                                                                                    | AUDITOF     AUDITOF     AUDITOF     COMPARENT     E/002748     E/002749     E/002750     E/002751     E/002751     E/002752                                                                                                    | ió<br>Número<br>PLR101N050<br>491376<br>2922<br>PNR101N03<br>69                                                                                                    | 1\Informe_FactsReg<br><b>NIF/CIF Emissor</b><br>ESA81948077<br>ESB85294916<br>ESG08444671<br>ESA81948077<br>FS378834491                                                                                                    | Raó<br>ENDESA EN<br>Arsys Interne<br>FUNDACIÓ<br>ENDESA EN<br>Erancisca Ba                                                                                                    | 8137008_01-<br>0ficina<br>L01081385<br>L01081385<br>L01081385<br>L01081385<br>L01081385<br>L01081385                                                                                           | 01-2021_31-1:<br>0rgan<br>L01081385<br>L01081385<br>L01081385<br>L01081385<br>L01081385<br>L01081385                                                                                                    | 2-2021.xls Unitat L01081385 L01081385 L01081385 L01081385 U01081385                                                                                                    | Import<br>293,35<br>108,9<br>6363,51<br>25,26<br>193,6                                                                                                    |                                                | ×<br>-                |
| Ruta Fitxe                                                                                                    | Importac     AUDITOF     Data de     E/002748     E/002749     E/002750     E/002751     E/002751     E/002753                                                                                                    | ió<br>Número<br>PLR101N05(<br>491376<br>2922<br>PNR101N03<br>69<br>PLR101N05(                                                                                                    | 1\Informe_FactsReg<br>ESA81348077<br>ESB85234316<br>ESG08444671<br>ESG08444671<br>ESA81348077<br>ESA81348077                                                                                                    | Raó<br>ENDESA EN<br>Arsys Interne<br>FUNDACIÓ /<br>ENDESA EN<br>Francisca Ba<br>ENDESA EN                                                                                      | 0ficina<br>L01081385<br>L01081385<br>L01081385<br>L01081385<br>L01081385<br>L01081385                                                                                                    | 01-2021_31-1:<br>0rgan<br>L01081385<br>L01081385<br>L01081385<br>L01081385<br>L01081385<br>L01081385                                                                                                    | 2-2021.xls<br>Unitat<br>L01081385<br>L01081385<br>L01081385<br>L01081385<br>L01081385                                                                                   | Import<br>293.35<br>108.9<br>6383.51<br>25.26<br>193.6<br>25.15                                                                                                    |                                                | -                     |
| Ruta Fitxe                                                                                                    | Importac     AUDITOF     Data de     E/002748     E/002749     E/002751     E/002751     E/002753     E/002754                                                                                                    | ió<br>Número<br>PLR101N05(<br>491376<br>2922<br>PNR101N03<br>69<br>PLR101N05(<br>PLR101N05(                                                                                                    | 1\Informe_FactsReg<br>ESA81948077<br>ES885294916<br>ESG08444671<br>ESA81948077<br>ESA81948077<br>ESA81948077                                                                                                    | Raó<br>ENDESA EN<br>Arsys Interne<br>FUNDACIÓ /<br>ENDESA EN<br>Francisca Ba<br>ENDESA EN                                                                                      | 0ficina<br>01081385<br>L01081385<br>L01081385<br>L01081385<br>L01081385<br>L01081385<br>L01081385<br>L01081385                                                                                 | 01-2021_31-1:<br>0rgan<br>L01081385<br>L01081385<br>L01081385<br>L01081385<br>L01081385<br>L01081385<br>L01081385                                                                                       | 2-2021.xls<br>Unitat<br>L01081385<br>L01081385<br>L01081385<br>L01081385<br>L01081385<br>L01081385<br>L01081385                                                         | Import<br>293.35<br>108.9<br>6363.51<br>25.26<br>193.6<br>25.15<br>189.28                                                                                                    |                                                | ×<br>-                |
| Ruta Fitxe                                                                                                    | Data de<br>E/002748<br>E/002748<br>E/002750<br>E/002751<br>E/002752<br>E/002754<br>E/002752<br>E/002754<br>E/002754                                                                                                    | ió<br>Número<br>PLR101N05(<br>491376<br>2922<br>PNR101N03(<br>69<br>PLR101N05(<br>PLR101N05(<br>PLR101N05(                                                                                                    | 11Vnforme_FactsReg<br>ESA81948077<br>ES885294916<br>ES805294916<br>ESG08444671<br>ESA81948077<br>ESA81948077<br>ESA81948077                                                                                                    | Raó<br>ENDESA EN<br>Arsys Interne<br>FUNDACIÓ /<br>ENDESA EN<br>Francisca Ba<br>ENDESA EN<br>ENDESA EN                                                                         | 01icina<br>01icina<br>L01081385<br>L01081385<br>L01081385<br>L01081385<br>L01081385<br>L01081385<br>L01081385<br>L01081385<br>L01081385                                                        | 01-2021_31-1:<br>0rgan<br>L01081385<br>L01081385<br>L01081385<br>L01081385<br>L01081385<br>L01081385<br>L01081385<br>L01081385                                                                          | 2-2021.xls<br>Unitat<br>L01081385<br>L01081385<br>L01081385<br>L01081385<br>L01081385<br>L01081385<br>L01081385<br>L01081385                                            | Import           293,35           108,9           6363,51           25,26           193,6           25,15           189,28           14,64                                                                           |                                                | ✓                     |
| Ruta Fitxe<br>/\Client\C<br>11542<br>11542<br>11544<br>11544<br>11544<br>11544<br>11544<br>11544<br>11544<br>11544                                                                                                    | r Importac<br>\$\U000748<br>E /002748<br>E /002751<br>E /002752<br>E /002753<br>E /002755<br>E /002755<br>E /002755<br>E /002755                                                                                                    | ió<br>Número<br>PLR101N05(<br>491376<br>2922<br>PNR101N03<br>69<br>PLR101N05(<br>PLR101N05(<br>PLR101N05(<br>PLR101N05(                                                                                                    | Illunforme_FactsReg           NIF/CIF Emissor           ESA81948077           ESB85294916           ESA81948077           ESA81948077           ESA81948077           ESA81948077           ESA81948077           ESA81948077           ESA81948077           ESA81948077           ESA81948077           ESA81948077           ESA81948077                                                                                                    | Raó<br>ENDESA EN<br>Arsys Interne<br>FUNDACIÓ 2<br>Francisca Ba<br>ENDESA EN<br>ENDESA EN<br>ENDESA EN<br>ENDESA EN                                                            | 01icina<br>01icina<br>L01081385<br>L01081385<br>L01081385<br>L01081385<br>L01081385<br>L01081385<br>L01081385<br>L01081385<br>L01081385<br>L01081385                                           | 01-2021_31-13<br>0rgan<br>L01081385<br>L01081385<br>L01081385<br>L01081385<br>L01081385<br>L01081385<br>L01081385<br>L01081385<br>L01081385<br>L01081385                                                | 2:2021.xls<br>Unitat<br>L01081385<br>L01081385<br>L01081385<br>L01081385<br>L01081385<br>L01081385<br>L01081385<br>L01081385<br>L01081385                               | Import<br>293,35<br>108,9<br>6363,51<br>25,26<br>193,6<br>25,15<br>189,28<br>14,64<br>3,8                                                                                                    |                                                | × _                   |
| Ruta Fitxe<br>[\\Client\C<br>11542<br>11542<br>11542<br>11544<br>11544<br>11544<br>11544<br>11544<br>11544<br>11544<br>11544<br>11545<br>11545<br>11555<br>115555<br>115555<br>115555<br>115555<br>115555<br>115555<br>115555<br>115555<br>1155    | Importac           Data de           E/002749           E/002750           E/002751           E/002752           E/002753           E/002753           E/002755           E/002755           E/002755           E/002755           E/002755           E/002756           E/002756                                                                                                    | ió<br>Número<br>PLR101N05(<br>491376<br>2922<br>PNR101N03<br>69<br>PLR101N05(<br>PLR101N05(<br>PLR10N05(<br>PLR10N05(<br>PLR101N05(<br>PLR                                                                                                    | Illvnforme_FactsReg           NIF/CIF Emissor           ESA81948077           ESB85294916           ESG08444571           ESA81948077           ESA81948077           ESA81948077           ESA81948077           ESA81948077           ESA81948077           ESA81948077           ESA81948077           ESA81948077           ESA81948077           ESA81948077                                                                                       | Raó<br>ENDESA EN<br>Arsys Interne<br>FUNDACIÓ /<br>ENDESA EN<br>Francisca Ba<br>ENDESA EN<br>ENDESA EN<br>ENDESA EN<br>ENDESA EN<br>ENDESA EN                                  | 8137008_01<br>01icina<br>L01081385<br>L01081385<br>L01081385<br>L01081385<br>L01081385<br>L01081385<br>L01081385<br>L01081385<br>L01081385<br>L01081385                                        | 01-2021_31-1:<br>0rgan<br>L01081385<br>L01081385<br>L01081385<br>L01081385<br>L01081385<br>L01081385<br>L01081385<br>L01081385<br>L01081385<br>L01081385                                                | 2:2021.xls Unitat L01081385 L01081385 L01081385 L01081385 L01081385 L01081385 L01081385 L01081385 L01081385 L01081385 L01081385 L01081385                               | Import           293.35           108.3           6363.51           25.26           193.6           25.15           189.28           14.64           3.8           367                                               |                                                | ×                     |
| Ruta Fitxe<br>\\Client\C<br>Núm<br>11542<br>11542<br>11544<br>11544<br>11544<br>11544<br>11544<br>11544<br>11544<br>11544<br>11543<br>11543<br>11543                                                                                                    | r Importac<br>\$\AUDITOF<br>Data de<br>E/002748<br>E/002748<br>E/002750<br>E/002751<br>E/002753<br>E/002755<br>E/002755<br>E/002756<br>E/002758<br>E/002758                                                                                                    | ió<br>Número<br>PLR101N05(<br>491376<br>2922<br>PNR101N05(<br>PLR101N05(<br>PLR1                                                                                                    | 11Vnforme_FactsReg<br>ESA81948077<br>ESA81948077<br>ES885294916<br>ES805249416<br>ES481948077<br>ESA81948077<br>ESA81948077<br>ESA81948077<br>ESA81948077<br>ESA81948077                                                                                                    | Raó<br>ENDESA EN<br>Ársys Interne<br>FUNDACIÓ /<br>ENDESA EN<br>Francisca Ba<br>ENDESA EN<br>ENDESA EN<br>ENDESA EN<br>ENDESA EN<br>ENDESA EN                                  | 01/001385<br>01081385<br>01081385<br>01081385<br>01081385<br>01081385<br>01081385<br>01081385<br>01081385<br>01081385<br>01081385<br>01081385<br>01081385<br>01081385                          | 01-2021_31-13<br>0rgan<br>L01081385<br>L01081385<br>L01081385<br>L01081385<br>L01081385<br>L01081385<br>L01081385<br>L01081385<br>L01081385<br>L01081385<br>L01081385                                   | 2:2021.xls Unitat L01081385 L01081385 L01081385 L01081385 L01081385 L01081385 L01081385 L01081385 L01081385 L01081385 L01081385 L01081385                               | Import           293,35           108,9           6363,51           25,26           193,6           25,15           189,28           14,64           3,8           3,67           3,67                               |                                                | •                     |
| Ruta Fitxe<br>Núm<br>11542<br>11542<br>11543<br>11543<br>11544<br>11544<br>11544<br>11544<br>11544<br>11544<br>11544<br>11544<br>11543<br>11543<br>11545<br>11545 | I Importac<br>\$\AUDITOF<br>Data de<br>E/002748<br>E/002750<br>E/002751<br>E/002752<br>E/002755<br>E/002756<br>E/002756<br>E/002756<br>E/002756<br>E/002756<br>E/002757<br>E/002757                                                                                                    | ió<br>Número<br>PLR101N05(<br>491376<br>2922<br>PNR101N05(<br>PLR101N05(<br>PLR1                                                                                                    | Illviforme_FactsReg           NIF/CIF Emissor           ESA81948077           ESB85234916           ESG08444571           ESA81948077           ESA81948077           ESA81948077           ESA81948077           ESA81948077           ESA81948077           ESA81948077           ESA81948077           ESA81948077           ESA81948077           ESA81948077           ESA81948077           ESA81948077           ESA81948077                     | Raó<br>ENDESA EN<br>Arsys Interne<br>FUNDACIÓ /<br>ENDESA EN<br>ENDESA EN<br>ENDESA EN<br>ENDESA EN<br>ENDESA EN<br>ENDESA EN<br>ENDESA EN<br>ENDESA EN                        | 8137008_01<br>0 ficina<br>L01081385<br>L01081385<br>L01081385<br>L01081385<br>L01081385<br>L01081385<br>L01081385<br>L01081385<br>L01081385<br>L01081385<br>L01081385                          | 01-2021_31-1:<br>0rgan<br>L01081385<br>L01081385<br>L01081385<br>L01081385<br>L01081385<br>L01081385<br>L01081385<br>L01081385<br>L01081385<br>L01081385<br>L01081385<br>L01081385                      | 2-2021.xls Unitat L01081385 L01081385 L01081385 L01081385 L01081385 L01081385 L01081385 L01081385 L01081385 L01081385 L01081385 L01081385 L01081385 L01081385 L01081385 | Import<br>293.35<br>108.9<br>6363.51<br>25.26<br>193.6<br>25.15<br>189.28<br>14,64<br>3.8<br>3.67<br>3.67<br>3.67<br>3.67<br>14.2                                                                                    |                                                | •                     |
| Ruta Fitxe<br>[\\Client\C<br>11542<br>11542<br>11542<br>11544<br>11544<br>11544<br>11544<br>11544<br>11544<br>11544<br>11544<br>11544<br>11544<br>11543<br>11544<br>11543<br>11543<br>11544<br>11544<br>11545<br>11545  | r Importac<br>\$\AUDITOF<br>Data de<br>E /002748<br>E /002750<br>E /002751<br>E /002755<br>E /002755<br>E /002755<br>E /002756<br>E /002758<br>E /002758<br>E /002758<br>E /002759<br>E /002759<br>E /002759<br>E /002759                                                                                                    | ió<br>NA-Prova 202<br>PLR101N05(<br>491376<br>2922<br>PNR101N05(<br>PLR101N05(<br>PLR10N05(<br>PLR10N05(<br>PLR10N05( | 11Vnforme_FactsReg<br>NIF/CIF Emissor<br>ESA81948077<br>ES885294916<br>ES608444671<br>ESA81948077<br>ESA81948077<br>ESA81948077<br>ESA81948077<br>ESA81948077<br>ESA81948077<br>ESA81948077<br>ESA81948077                                                                                                    | Istrades_ESP0<br>ENDESA EN<br>Arsys Interne<br>FUNDACIÓ 4<br>ENDESA EN<br>ENDESA EN<br>ENDESA EN<br>ENDESA EN<br>ENDESA EN<br>ENDESA EN<br>ENDESA EN<br>ENDESA EN<br>ENDESA EN | 8137008_01<br>0ficina<br>L01081385<br>L01081385<br>L01081385<br>L01081385<br>L01081385<br>L01081385<br>L01081385<br>L01081385<br>L01081385<br>L01081385<br>L01081385<br>L01081385<br>L01081385 | 01-2021_31-1:<br>01-2021_31-1:<br>L01081385<br>L01081385<br>L01081385<br>L01081385<br>L01081385<br>L01081385<br>L01081385<br>L01081385<br>L01081385<br>L01081385<br>L01081385<br>L01081385<br>L01081385 | 2.2021.xls Unitat L01081385 L01081385 L01081385 L01081385 L01081385 L01081385 L01081385 L01081385 L01081385 L01081385 L01081385 L01081385 L01081385 L01081385 L01081385 | Import           293.35           108.9           6363.51           25.26           193.6           25.15           189.28           14.64           3.8           3.67           3.67           3.67           3.67 |                                                | ×                     |
| Ruta Fitxe<br>[\\Client\C<br>11542<br>11542<br>11543<br>11544<br>11544<br>11544<br>11544<br>11544<br>11544<br>11544<br>11544<br>11544<br>11544<br>11545<br>11545<br>11555<br>11545<br>11545  | I Importac<br>Data de<br>E /002748<br>E /002748<br>E /002750<br>E /002752<br>E /002753<br>E /002755<br>E /002755<br>E /002755<br>E /002758<br>E /002758<br>E /002758<br>E /002758<br>E /002759<br>E /002759<br>E | ió<br>NANProva 202<br>PLR101N050<br>491376<br>2922<br>PNR101N050<br>PLR101N050<br>PLR101N050<br>PLR101N050<br>PLR101N050<br>PLR101N050<br>PNR101N050<br>PNR101N030<br>PMR101N04                                                                                                    | IVnforme_FactsReg           NIF/CIF Emissor           ESA81940077           ES885294916           ES608444671           ES481948077           ES481948077           ESA81948077           ES481948077           ES481948077           ES481948077           ES481948077           ES481948077           ES481948077           ES481948077           ES481948077           ES481948077           ES481948077           ES481948077           ES481948077 | Istrades_ESP0<br>ENDESA EN<br>Arsys Interne<br>FUNDACIÓ /<br>ENDESA EN<br>ENDESA EN<br>ENDESA EN<br>ENDESA EN<br>ENDESA EN<br>ENDESA EN<br>ENDESA EN<br>ENDESA EN              | 8137008_01<br>Oficina<br>L01081385<br>L01081385<br>L01081385<br>L01081385<br>L01081385<br>L01081385<br>L01081385<br>L01081385<br>L01081385<br>L01081385<br>L01081385                           | 01-2021_31-11<br>01-2021_31-11<br>L01081385<br>L01081385<br>L01081385<br>L01081385<br>L01081385<br>L01081385<br>L01081385<br>L01081385<br>L01081385<br>L01081385<br>L01081385                           | 2.2021.xls Unitat U01081385 L01081385 L01081385 L01081385 L01081385 L01081385 L01081385 L01081385 L01081385 L01081385 L01081385 L01081385 L01081385 L01081385           | Import           293,35           108,9           6363,51           25,26           193,6           25,15           189,28           14,64           3,8           3,67           14,2           3,67                |                                                | <ul> <li>•</li> </ul> |

Un cop finalitzi la importació ens ensenyarà en la reixeta de dades els registres incorporats. Per tal de guardar aquesta importació hem de donar-li al botó inferior Actualitzar:

| <br>11547<br>11548 | E/002759<br>E/002760 | PNR101N03<br>PMR101N04 | ESA81948077<br>ESA81948077 | ENDESA EN<br>ENDESA EN | L01081385<br>L01081385 | L01081385<br>L01081385 | L01081385<br>L01081385 | 3,67 |             |
|--------------------|----------------------|------------------------|----------------------------|------------------------|------------------------|------------------------|------------------------|------|-------------|
|                    | 1                    |                        |                            | Número                 | o de regis             | stres incor            | porats: 2741           |      | Actualitzar |

A continuació cal comprovar que s'ha realitzat la importació correctament, per això cal clicar en el desplegable superior "Data última avaluació" i comprovem que s'hagi creat el registre actual:

| 🔄. Auditoria Registre Comptable de Fact                               | ures art. 12 Llei 25/2013                                              |                                                                         | ×                                                                                       |
|-----------------------------------------------------------------------|------------------------------------------------------------------------|-------------------------------------------------------------------------|-----------------------------------------------------------------------------------------|
| Auditoria del contingut de factures<br>descarregades de la plataforma | Auditoria de tramitació de factures<br>descarregades de la plataforma. | Generació d'informes d'Auditoria                                        | Data última avaluacio                                                                   |
| Importació de dades de plataformes<br>de facturació                   | Auditoria de factures en paper                                         | Auditoria de la custòdia de factures<br>descarregades de la plataforma. | 26/07/2022 2:38:04 PM<br>Auditoria d 12/07/2022 1:17:37 PM<br>des 12/07/2022 1:14:31 PM |
| Opcions     Factures presentades a plataforma                         |                                                                        | c                                                                       | Històric d'estats de Factures                                                           |

Es poden importar i actualitzar els fitxers tantes vegades com es vulguin, un cop li hem donat a Actualitzar el programa guardarà aquella importació, però en el moment de realitzar l'informe auditoria sempre utilitzarà la última avaluació realitzada.

Continuem la importació escollint l'altra opció "Històric d'estats de Factures" i realitzem el mateix procés:

| 🔄. Auditoria Registre Comptable de Fact                               | ures art. 12 Llei 25/2013                                              | _                                                              |                                                                                                    | ×                                                   |
|-----------------------------------------------------------------------|------------------------------------------------------------------------|----------------------------------------------------------------|----------------------------------------------------------------------------------------------------|-----------------------------------------------------|
| Auditoria del contingut de factures<br>descarregades de la plataforma | Auditoria de tramitació de factures<br>descarregades de la plataforma. | Generació d'informes d'Au                                      | ditoria                                                                                                    | na avaluacio                                        |
| Importació de dades de plataformes<br>de facturació                   | Auditoria de factures en paper                                         | Auditoria de la custòdia de fac<br>descarregades de la platafo | tures Auditoria de reg<br>ma. descarre                                                                                                    | istre comptable de factures<br>gades de plataforma. |
| Opcions<br>C Factures presentades a plataforma                        |                                                                        |                                                                | Històric d'estats of the state of the state of the sta | de Factures                                         |
| Ruta Fitxer Importació                                                |                                                                        |                                                                |                                                                                                    |                                                     |

Tal com hem fet en l'anterior fitxer, cal escollir el fitxer i validar-lo. Quan acabi aquesta validació el programa ens ensenyarà a la reixeta inferior les dades importades del fitxer:

|                                                                       |                                                                                                    |                                                                                                    | ſ                                                                                                    |                                                                                                    | Data ultima avalu                             | acio                           |
|-----------------------------------------------------------------------|----------------------------------------------------------------------------------------------------|----------------------------------------------------------------------------------------------------|----------------------------------------------------------------------------------------------------|----------------------------------------------------------------------------------------------------|-----------------------------------------------|--------------------------------|
| Auditoria del contingut de factures<br>descarregades de la plataforma | Auditoria de tramitació<br>descarregades de la                                                                                                    | ó de factures<br>a plataforma.                                                                                                    | Generació d'info                                                                                                    | ormes d'Auditoria                                                                                                    | <vacio></vacio>                               |                                |
| ortació de dades de plataformes<br>de facturació                      | Auditoria de factures e                                                                                                    | en paper                                                                                                    | Auditoria de la custò<br>descarregades de                                                                                                    | odia de factures<br>la plataforma.                                                                                                    | Auditoria de registre com<br>descarregades de | ptable de facti<br>plataforma. |
| Opcions                                                               |                                                                                                    |                                                                                                    |                                                                                                    |                                                                                                    | .1.                                           |                                |
| C. Factures presentades a plataforma                                  |                                                                                                    |                                                                                                    |                                                                                                    | G                                                                                                    | Històric d'estats de Factur                   | 99                             |
|                                                                       |                                                                                                    |                                                                                                    |                                                                                                    |                                                                                                    |                                               |                                |
| Kuta Fitxer Importació                                                |                                                                                                    |                                                                                                    |                                                                                                    |                                                                                                    |                                               |                                |
| Huta Fitxer Importació                                                | nforme_HistEstatsFacts_E                                                                                                    | SP0813700B_01                                                                                                    | I-01-2021_31-12-2021.x                                                                                                    | ds                                                                                                    |                                               |                                |
| Huta Fitxer Importació                                                | nforme_HistEstatsFacts_E                                                                                                    | SP0813700B_01                                                                                                    | I-01-2021_31-12-2021.x                                                                                                    | sis                                                                                                    |                                               |                                |
| Huta Hitxer Importació                                                | nforme_HistEstatsFacts_E<br>Registro<br>115477683                                                                                                    | SP0813700B_01 Código ACCEPTED                                                                                                    | -01-2021_31-12-2021.x                                                                                                    | ds<br>Explicación<br>ACCEPTED                                                                                                    |                                               |                                |
| Huta Hitxer Importació [\\Client\C\$\AUDITORIA\Prova 2021\\r          | nforme_HistEstatsFacts_E<br><b>Registro</b><br>115477683<br>115477683                                                                                                    | SP0813700B_01 Código ACCEPTED RECOGNISE                                                                                                    | -01-2021_31-12-2021.x<br>Insertado<br>09/01/2022 6:24:18 P<br>20/01/2022 11:42:41 /                                                                                                    | ds<br>Explicación<br>ACCEPTED<br>RECOGNISED                                                                                                    |                                               | ] 🗸                            |
| Huta Hitxer Importació [\\Clieni\C\$\AUDITORIA\Prova 2021\\r          | nforme_HistEstatsFacts_E<br><b>Registro</b><br>115477683<br>115477683<br>115477683                                                                                                    | SP0813700B_01 Código ACCEPTED RECOGNISI PAID                                                                                                    | -01-2021_31-12-2021.x<br>Insertado<br>09/01/2022 6:24:18 P<br>20/01/2022 11:42:41 /<br>23/03/2022 8:16:59 P                                                                                                    | ds<br>Explicación<br>ACCEPTED<br>RECOGNISED<br>PAID                                                                                                    |                                               | -<br>-                         |
| Huta Hitxer Importació                                                | nforme_HistEstatsFacts_E<br><b>Registro</b><br>115477683<br>115477683<br>115477683<br>115477683                                                                                                    | SP0813700B_01 Código ACCEPTED RECOGNISE PAID REGISTERE                                                                                                  | -01-2021_31-12-2021.x<br>Insertado<br>09/01/2022 6:24:18 P<br>20/01/2022 8:16:59<br>23/03/2022 8:16:59<br>30/12/2021 6:48:42 P                                                                                                    | ds<br>ACCEPTED<br>RECOGNISED<br>PAID<br>REGISTERED                                                                                                    |                                               |                                |
| Huta Hitxer Importació [\\Client\C\$\AUDITORIA\Prova 2021\\r          | nforme_HistEstatsFacts_E<br>Registro<br>115477683<br>115477683<br>115477683<br>115480464<br>115480464                                                                                                    | SP0813700B_01<br>ACCEPTED<br>RECOGNISI<br>PAID<br>REGISTERE<br>SENT                                                                                     | -01-2021_31-12-2021.x<br>Insertado<br>09/01/2022 6:24:18 P<br>20/01/2022 11:42:41 /<br>23/03/2022 8:16:59 P<br>30/12/2021 6:48:42 P<br>30/12/2021 6:48:40 P                                                                                                    | ds<br>ACCEPTED<br>RECOGNISED<br>PAID<br>REGISTERED<br>SENT                                                                                                    |                                               |                                |
| Huta Hitxer Importació                                                | nforme_HistEstatsFacts_E<br>Registro<br>115477683<br>115477683<br>115477683<br>115477683<br>115480464<br>115480464<br>115480464                                                                                            | SP0813700B_01<br>ACCEPTED<br>RECOGNISI<br>PAID<br>REGISTERE<br>SENT<br>DELIVEREC                                                                        | -01-2021_31-12-2021.x<br>Insertado<br>09/01/2022 6:24:18 P<br>20/01/2022 8:16:59 P<br>30/12/2021 6:48:42 P<br>30/12/2021 6:49:00 P<br>30/12/2021 9:57:00 P                                                                                                    | ACCEPTED<br>ACCEPTED<br>RECOGNISED<br>PAID<br>REGISTERED<br>SENT<br>DELIVERED                                                                                        |                                               | 2                              |
| Huta Hitxer Importació                                                | nforme_HistEstatsFacts_E<br><b>Registro</b><br>115477683<br>115477683<br>115477683<br>115480464<br>115480464<br>115480464<br>115480464                                                                                     | SP0813700B_01<br>ACCEPTED<br>RECOGNISI<br>PAID<br>REGISTERE<br>SENT<br>DELIVEREC<br>REGISTERE                                                           | 01-2021_31-12-2021.x<br>Insertado<br>09/01/2022 6:24:18 P<br>20/01/2022 6:24:18 P<br>20/01/2022 11:42:41,<br>23/03/2022 8:16:59 P<br>30/12/2021 6:49:00 P<br>30/12/2021 9:57:00 P<br>30/12/2021 9:57:01 P                                                                                                    | ds<br>ACCEPTED<br>RECOGNISED<br>PAID<br>REGISTERED<br>SENT<br>DELIVERED<br>REGISTERED                                                                                |                                               |                                |
| Huta Hitxer Importació                                                | nforme_HistEstatsFacts_E<br>Registro<br>115477683<br>115477683<br>115477683<br>115480464<br>115480464<br>115480464<br>115480464<br>115480464                                                                               | SP08137008_01 Código ACCEPTED RECOGNIST PAID REGISTERE SENT DELIVEREC REGISTERE ANNOTATE                                                                | -01-2021_31-12-2021.x<br>Insertado<br>09/01/2022 6.24:18 P<br>20/01/2022 11.42:41 /<br>23/03/2022 8:16:59 P<br>30/12/2021 6:49:0P<br>30/12/2021 6:49:0P<br>30/12/2021 9:57:01 P<br>30/12/2021 9:57:02 P                                                                                                    | ds<br>Explicación<br>ACCEPTED<br>RECOGNISED<br>PAID<br>REGISTERED<br>SENT<br>DELIVERED<br>REGISTERED<br>ANNOTATED                                                    |                                               | 1                              |
| Huta Fitzer Importació                                                | nforme_HistEstatsFacts_E<br>Registro<br>115477683<br>115477683<br>115477683<br>11540464<br>115480464<br>115480464<br>115480464<br>115480464<br>115480464<br>115480464                                                      | SP08137008_01<br>ACCEPTED<br>RECOGNISE<br>PAID<br>REGISTERE<br>SENT<br>DELIVEREC<br>REGISTERE<br>ANNOTATE<br>RECEIVED                                   | 01-2021_31-12-2021.x<br>09/01/2022 6:24:18 P<br>20/01/2022 6:24:18 P<br>20/01/2022 6:16:59 P<br>30/12/2021 8:49:00 P<br>30/12/2021 9:57:00 P<br>30/12/2021 9:57:00 P<br>30/12/2021 9:57:00 P<br>30/12/2021 9:57:00 P<br>30/12/2021 9:57:00 P                                                                                                    | ds<br>ACCEPTED<br>RECOGNISED<br>PAID<br>REGISTERED<br>SENT<br>DELIVERED<br>REGISTERED<br>ANNOTATED<br>RECEIVED                                                       |                                               | 1                              |
| Huta Fitzer Importació                                                | nforme_HistEstatsFacts_E<br><b>Registro</b><br>115477683<br>115477683<br>115477683<br>115480464<br>115480464<br>115480464<br>115480464<br>115480464<br>115480464<br>115480464<br>115480464                                 | SP081 37008_01<br>ACCEPTED<br>RECOGNISE<br>PAID<br>REGISTERE<br>SENT<br>DELIVEREC<br>REGISTERE<br>ANNOTATE<br>RECEIVED<br>ACCEPTED<br>ACCEPTED          | 01-2021_31-12-2021.x<br>Insertado<br>09/01/2022 6.24:18 P<br>20/01/2022 6.24:18 P<br>20/01/2022 11:42:41,/<br>23/03/2022 8:16:59 P<br>30/12/2021 6:49:00 P<br>30/12/2021 9:57:00 P<br>30/12/2021 9:57:00 P<br>30/12/2021 9:57:00 P<br>30/12/2021 9:57:00 P<br>30/12/2021 9:57:00 P<br>30/12/2021 9:57:00 P<br>30/12/2021 9:57:00 P                                                                                                    | AS<br>Explicación<br>ACCEPTED<br>RECOGNISED<br>PAID<br>REGISTERED<br>SENT<br>DELIVERED<br>REGISTERED<br>ANNOTATED<br>ACCEPTED<br>ACCEPTED                            |                                               | -                              |
| Huta Fitzer Importació                                                | nforme_HistEstatsFacts_E<br>Registro<br>115477683<br>115477683<br>115477683<br>115477683<br>115480464<br>115480464<br>115480464<br>115480464<br>115480464<br>115480464<br>115480464<br>115480464<br>115480464<br>115480464 | SP081 37008_01<br>ACCEPTED<br>RECOGNISI<br>PAID<br>REGISTERE<br>SENT<br>DELIVEREC<br>REGISTERE<br>ANNOTATE<br>RECEIVED<br>ACCEPTED<br>RECOGNISI         | -01-2021_31-12-2021.x<br>Insertado<br>09/01/2022 6:2418 P<br>20/01/2022 11:42-41/<br>23/03/2022 8:16:59 P<br>30/12/2021 6:49:0P<br>30/12/2021 9:57:01 P<br>30/12/2021 9:57:02 P<br>30/12/2021 9:57:02 P<br>30/12/2022 9:47:22 P<br>30/12/2022 9:47:22 P<br>30/12/2022 9: | As<br>Explicación<br>ACCEPTED<br>RECOGNISED<br>PAID<br>REGISTERED<br>SENT<br>DELIVERED<br>ANNOTATED<br>REGISTERED<br>ANNOTATED<br>RECEIVED<br>ACCEPTED<br>RECOGNISED |                                               |                                |
| Huta Fitzer Importació                                                | nforme_HistEstatsFacts_E<br>Registro<br>115477683<br>115477683<br>115477683<br>115480464<br>115480464<br>115480464<br>115480464<br>115480464<br>115480464<br>115480464<br>115480464<br>115480464                           | SP081 37008_01<br>ACCEPTED<br>RECOGNIST<br>PAID<br>REGISTERE<br>SENT<br>DELIVERED<br>REGISTERE<br>RECEIVED<br>ACCEPTED<br>RECOGNIST<br>PAID             | 01-2021_31-12-2021.x<br>Insertado<br>09/01/2022 6.24.18 P<br>20/01/2022 11.42-41,<br>23/03/2022 11.42-41,<br>23/03/2022 16.43.02 P<br>30/12/2021 6.43.02 P<br>30/12/2021 6.43.02 P<br>30/12/2021 9.57.01 P<br>09/01/2022 6.24.21 P<br>09/01/2022 11.42-44,<br>23/03/2022 11.70 P                                                                                                    | ACCEPTED<br>RECOGNISED<br>PAID<br>REGISTERED<br>SENT<br>DELIVERED<br>REGISTERED<br>ANNOTATED<br>RECEIVED<br>ACCEPTED<br>RECOGNISED<br>PAID                           |                                               |                                |
| Huta Fitzer Importació                                                | nforme_HistEstatsFacts_E      Registro     115477683     115477683     115477683     11540464     11540464     115480464     115480464     115480464     115480464     115480464     115480464     115480464               | SP081 37008_01<br>ACCEPTED<br>RECOGNISE<br>PAID<br>REGISTERE<br>SENT<br>DELIVERED<br>REGISTERE<br>ANNOTATE<br>RECEIVED<br>ACCEPTED<br>RECOGNISE<br>PAID | -01-2021_31-12-2021.x<br>Insertado<br>09/01/2022 6:24:18 P<br>20/01/2022 11:42:41<br>23/03/2022 8:16:59 P<br>30/12/2021 6:49:00 P<br>30/12/2021 6:49:00 P<br>30/12/2021 9:57:01 P<br>30/12/2021 9:57:02 P<br>30/12/2021 9:57:02 P<br>30/01/2022 6:24:21 P<br>19/01/2022 6:24:21 P<br>19/01/2022 6:24:21 P<br>19/01/2022 8:24:21 P                                                                                                    | ds<br>Explicación<br>ACCEPTED<br>PAID<br>PAID<br>REGISTERED<br>SENT<br>DELIVERED<br>REGISTERED<br>ANNOTATED<br>RECEIVED<br>ACCEPTED<br>RECEONISED<br>PAID            |                                               |                                |

Per acabar el procés cal prémer l'opció *Actualitzar* i a continuació apareixerà el següent missatge al qual caldrà contestar SI.

| Auditoría | Facturas                                                                                  | $\times$ |
|-----------|-------------------------------------------------------------------------------------------|----------|
| i         | Esta acción restablece los datos de Histórico de estados de<br>Facturas ¿Desea continuar? |          |
|           | Yes No                                                                                    |          |

Igual que en l'anterior fitxer, procedim a revisar que s'hagi gravat correctament aquesta avaluació:

| Auditoria del contingut de factures<br>descarregades de la plataforma | Auditoria de tramitació de factures<br>descarregades de la plataforma. | Generació d'informes d'Auditoria                                        | Data última avaluacio                                             |
|-----------------------------------------------------------------------|------------------------------------------------------------------------|-------------------------------------------------------------------------|-------------------------------------------------------------------|
| mportació de dades de plataformes<br>de facturació                    | Auditoria de factures en paper                                         | Auditoria de la custòdia de factures<br>descarregades de la plataforma. | Auditoria d 26/07/2022 1:10:24 PM<br>descarregades de platarolma. |
| C Docions                                                             |                                                                        | 6                                                                       | Històric d'estats de Factures                                     |
| Ruta Fitxer Importació                                                | nforme HistEstatsFacts ESP0813700B 0                                   | 1-01-2021 31-12-2021.xls                                                |                                                                   |

#### 3.3. Auditoria de factures en paper

En aquest apartat es realitzen les comprovacions necessàries per informar si es compleixen els requisits de l'Ordre HAP/492/2014, com ara:

- Verificar que es compleix l'obligatorietat de no presentar en paper factures que obligatòriament hagin de ser electròniques.
- Comprovar que totes les factures en paper tinguin totes les dades requerides, inclosos els codis DIR3.
- Es realitzen diferents agrupacions per mostrar les factures en paper que no compleixen la normativa: agrupacions per import, proveïdor, òrgan gestor o unitat tramitadora.

| descarregades de la plataforma                                                                                                    | Auditoria de tramitació de factu<br>descarregades de la plataforr                                                                                              | ures Generació d'<br>ma.                                                                                                    | 'informes d'Auditoria                                                                                                 | Data últi                                                                                                    | ma avaluacio<br>acio>                                                                                                    |                   |
|----------------------------------------------------------------------------------------------------|----------------------------------------------------------------------------------------------------|----------------------------------------------------------------------------------------------------|----------------------------------------------------------------------------------------------------|----------------------------------------------------------------------------------------------------|----------------------------------------------------------------------------------------------------|-------------------|
| nportació de dades de plataformes de<br>facturació                                                                                                    | Auditoria de factures en pap                                                                                                    | per Auditoria de la cu<br>descarregades                                                                                                    | ustòdia de factures<br>: de la plataforma.                                                                            | Auditoria de re<br>descarr                                                                                                    | gistre comptable de<br>egades de plataforn                                                                                  | facti<br>1a.      |
| Ipcions<br>Factures en paper que no compleixin e<br>requisits art. 5.3 de l'Ordre HAP/492/2<br>Total de fact. en paper susceptibles d'<br>normativa, agrupar-les per prov. i nost<br>proveïdors que el seu imp. acumulat d<br>paper susceptibles d'incomplir la norm<br>major | Als Comparativa mensual<br>014 C susceptibles d'incompl<br>de factures rebudes er<br>incomplit<br>rar els 10<br>e fact. en C els Organos Gestors q<br>factures | de factures registrades en p.<br>lir la normativa pel que fa al r<br>in paper<br>in paper susceptibles d'incon<br>s per DIR3- òrgan Gestor i mc<br>que acumulen major import de | aper Del total<br>n <sup>e</sup> total C d'incomp<br>amb maj<br>amb maj<br>setrar C d'incomp<br>e Tramitac<br>acumule | l de factures en pa<br>olir normativa deta<br>jor import.<br>I de factures en pa<br>olir normativa, agru<br>dora i mostrar les L<br>en major import de | aper susceptibles<br>II de les deu facture<br>aper susceptibles<br>upar-les per DIR3- U<br>Initats Tramitadoras<br>factures | s<br>nitał<br>que |
| Tipu Exercici Reg.SicalWin                                                                                                    | n Tercer Document                                                                                                    | Data Import                                                                                                    | Data Exp. N                                                                                                    | lúm. Factura                                                                                                    | Òrgan gestor                                                                                                    | Of                |
|                                                                                                    |                                                                                                    |                                                                                                    |                                                                                                    |                                                                                                    |                                                                                                    |                   |
|                                                                                                    |                                                                                                    |                                                                                                    |                                                                                                    |                                                                                                    |                                                                                                    |                   |
|                                                                                                    |                                                                                                    |                                                                                                    |                                                                                                    |                                                                                                    |                                                                                                    | _                 |
|                                                                                                    |                                                                                                    |                                                                                                    |                                                                                                    |                                                                                                    |                                                                                                    |                   |

Per poder visualitzar les dades de cadascuna de les opcions prèviament s'haurà de prémer l'opció *Actualitzar*, i apareixerà el següent missatge al qual hem de contestar afirmativament:

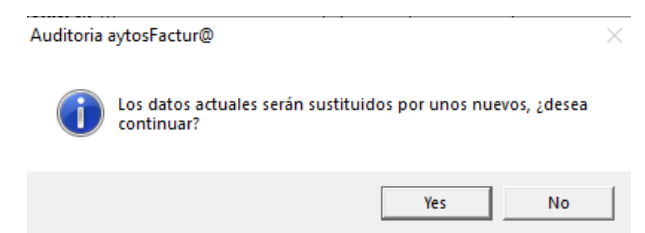

Proves que es realitzen:

- Factures en paper que no compleixen els requisits de l'article 5.3 de l'Ordre

HAP/492/2014.

- Comparativa mensual de factures registrades en paper susceptibles d'incomplir la normativa respecte el número total de factures rebudes.
- Del total de factures en paper susceptibles d'incomplir la normativa, detall de les factures de major import.
- Del total de factures en paper susceptibles d'incomplir la normativa, detall de proveïdors que acumulen major import d'aquestes factures.
- Del total de factures en paper susceptibles d'incomplir la normativa, detall d'òrgans gestors DIR3 que acumulen major import d'aquestes factures. En aquest cas, si les factures no s'han registrat amb el codi DIR3 apareixerà a la reixeta de dades "denominació no trobada".
- Del total de factures en paper susceptibles d'incomplir la normativa, detall d'unitats tramitadores DIR3 que acumulen major import d'aquestes factures. Pot passar el mateix que s'ha comentat en la prova anterior, factures registrades sense codi DIR3.

Quan haguem premut "Actualitzar" el programa realitzarà i guardarà les dades de la consulta. Haurem d'escollir llavors a "Data última actualització" la càrrega de dades realitzada, que trobarem amb la data que s'ha realitzat per així poder veure el resultat de la consulta:

| 3 | Auditoria Registre Comptable de Fact                                                                                                    | tures art. 12                                                    | Llei 25/2013                                                                                           |                                                                                     |                                                    |                                                                  |                                                                                                    | × |
|---|----------------------------------------------------------------------------------------------------|------------------------------------------------------------------|----------------------------------------------------------------------------------------------------|-------------------------------------------------------------------------------------|----------------------------------------------------|------------------------------------------------------------------|----------------------------------------------------------------------------------------------------|---|
|   | Auditoria del contingut de factures<br>descarregades de la plataforma                                                                                                    | Audito                                                           | ria de tramitació de factures<br>arregades de la plataforma.                                           | Generació d'informe                                                                 | s d'Auditoria                                      | Data                                                             | última avaluacio<br>01/08/2022 10:46:09 AM                                                                                | • |
|   | Importació de dades de plataformes de<br>facturació                                                                                                    | Auditoria                                                        | a de factures en paper                                                                                 | Auditoria de la custòdia<br>descarregades de la p                                   | de factures<br>lataforma.                          | Auditoria d<br>des                                               | 26/07/2022 5:25:48 PM<br>26/07/2022 5:25:53 PM<br>26/07/2022 5:25:53 PM<br>26/07/2022 5:25:40 PM<br>26/07/2022 5:25:58 PM |   |
|   | Opcions<br>Factures en paper que no compleixin<br>requisits art. 5.3 de l'Ordre HAP/492/2                                                                                        | els<br>2014 C                                                    | Comparativa mensual de fac<br>susceptibles d'incomplir la n<br>de factures rebudes en pap              | stures registrades en paper<br>ormativa pel que fa al nº total<br>er                | Del total c<br>O d'incompli<br>amb major           | le factures e<br>r normativa c<br>r import.                      | 01/08/2022 10:46:09 AM<br>26/07/2022 5:23:57 PM<br>26/07/2022 5:25:04 PM<br>detail de les deu factures                    |   |
|   | Total de fact. en paper susceptibles d<br>normativa, agrupar-les per prov. i most<br>O proveïdors que el seu imp. acumulat o<br>paper susceptibles d'incomplir la norm-<br>major | l'incomplir<br>trar els 10<br>de fact, en <i>(</i> C<br>ativa és | Del total de factures en pap<br>normativa, agrupar-les per D<br>els Organos Gestors que ac<br>factures | er susceptibles d'incomplir<br>IR3-òrgan Gestor i mostrar<br>umulen major import de | Del total o<br>d'incompli<br>Tramitado<br>acumulen | le factures e<br>r normativa,<br>ra i mostrar le<br>major import | n paper susceptibles<br>agrupar-les per DIR3- Unital<br>es Unitats Tramitadoras que<br>: de factures                      | t |

Aquest procés el podem realitzar per cadascuna de les opcions de l'Auditoria de factures en paper i comprovar el resultat.

#### 3.4. Auditoria de la custòdia de factures descarregades de la plataforma

Amb aquesta anàlisi de custòdia de les factures es verifica que des del RCF es pot accedir i visualitzar la factura original descarregada des de la PGEF-e, realitzant la prova amb un mostreig de 100 factures seleccionades aleatòriament. Com en les altres ocasions, hem de prémer la icona "Actualitzar" i en acabar el procés escollir a "Data última avaluació" i seleccionar el registre creat, de manera que s'omplirà la graella amb la informació:

| Audito   | oria del contingut de                                      | e factures Auditoria         | e de tramitació de fact | Ires Generació d'informes d'Auditoria 01/08/2022 11:05:34 Al               |
|----------|------------------------------------------------------------|------------------------------|-------------------------|----------------------------------------------------------------------------|
| portació | ió de dades de plataformes de factures en paper facturació |                              | de factures en paper    | Auditoria de la custòdia de factures Auditoria de registre comptable de fa |
|          |                                                            |                              |                         |                                                                            |
|          | N <sup>®</sup> Registro                                    | N <sup>®</sup> Registro PGEF | Verificación 🔺          |                                                                            |
|          | A/2021/1                                                   | 93897163                     | Incorrecto              |                                                                            |
|          | A/2021/2                                                   | 94866127                     | Correcto                |                                                                            |
|          | A/2021/3                                                   | 95854354                     | Correcto                |                                                                            |
|          | A/2021/4                                                   | 96733265                     | Incorrecto              |                                                                            |
|          | A/2021/7                                                   | 102084005                    | Correcto                |                                                                            |
| 1        | A/2021/16                                                  | 103703961                    | Correcto                |                                                                            |
|          | A/2021/17                                                  | 104816080                    | Correcto                |                                                                            |
| 2        | A/2021/18                                                  | 104816156                    | Correcto                |                                                                            |
|          | A/2021/19                                                  | 107150638                    | Correcto                |                                                                            |
|          | A/2021/20                                                  | 107207267                    | Correcto                |                                                                            |
|          | A/2021/21                                                  | 107426731                    | Correcto                |                                                                            |
|          | A/2021/22                                                  | 108221803                    | Correcto                |                                                                            |
|          | A/2021/23                                                  | 110565010                    | Incorrecto              |                                                                            |
|          | A/2021/25                                                  | 112877789                    | Correcto                |                                                                            |
| 1        | A/2021/26                                                  | 113495503                    | Correcto                |                                                                            |
| 2        | A/2021/27                                                  | 114970498                    | Correcto                |                                                                            |
|          | F/2021/32                                                  | 94030699                     | Correcto                | Nº total de factures anotades en el RCF 284                                |
|          | F/2021/82                                                  | 94739379                     | Correcto                | NR de Gestione en la seise des seus semanaux simulates (                   |
|          | F/2021/113                                                 | 95073022                     | Correcto                | N- de ractures seleccionades per comprovar visualment                      |
|          | F/2021/162                                                 | 95452855                     | Correcto                | Nombre de factures comprovades amb errors d'accés                          |
|          | F/2021/217                                                 | 95953406                     | Correcto 💌              |                                                                            |
| •        |                                                            |                              | F                       | Percentatge de tactures comprovades amb errors d'accés 04,00               |
|          |                                                            |                              |                         |                                                                            |

Els casos de verificació "Incorrecto" en general pot ser degut a que la factura o abonament en qüestió no té en la seva carpeta d'emmagatzematge el fitxer .xsig de la factura. Si consultem el document de qualsevol factura veurem el següent:

| (今 13 14 14 14 14 14 14 14 14 14 14 14 14 14                    | २ 🐚 💩 😪 鐍           | 💽 🕤         |
|-----------------------------------------------------------------|---------------------|-------------|
| ♦► En Carpeta                                                   |                     |             |
| Cercer: "Introduzca aquí un texto a buscar"                     |                     |             |
| Cap.                                                            |                     |             |
|                                                                 | Tipus de factura    | 01          |
|                                                                 | Núm. de registre    | ENT         |
|                                                                 | Data de registre    | acio        |
|                                                                 | Plataforma Factur   | acid 13,10  |
|                                                                 | Nom, de registre et | tern ENT    |
|                                                                 |                     | and have    |
|                                                                 | Emissor             |             |
|                                                                 | NIF/CIF IN          | 2755251     |
|                                                                 | Advance in          | PSCEALCO, S |
|                                                                 | C. P. 20            | 403 LOCI    |
|                                                                 | Pais 15             | Prov        |
| *                                                               | Detalls             |             |
| Historial                                                       | Descripció          |             |
| Exchange diskongeneration                                       | Referència Di       | ata de      |
| ractura o abonament                                             | Expedient I'l       | Expedien    |
| 2021 000                                                        | ABOND CORRESP. AL   | ALBARAN (   |
| 14/0/4/002/20201                                                | AJUNTAMENT DE       |             |
| Annous - Facture closedular                                     | CANET               |             |
| Annexo : ractura electronica                                    | A 3 PUTAMENT OF     |             |
| UUU1UUUUUUUUUUUUUUUUU0000@06940ESP0803900<br>/Eachara origiga/) | CANET               |             |
| (ratura unjula)                                                 | Altres descompte    |             |
|                                                                 | Concepte            |             |
|                                                                 | Descuento           |             |
|                                                                 | Descuento           |             |
|                                                                 |                     |             |

Els casos en que la verificació sigui "Incorrecto" molt probablement la factura en qüestió hagi perdut la localització d'aquest document .xsig i a la consulta que fem de la mateixa a Sicalwin no apareix aquest "Annex – Factura electrònica".

# 3.5. Auditoria de registre comptable de factures descarregades de plataforma.

En aquesta pestanya de l'auditoria s'analitza la següent informació:

- Factures no descarregades de la plataforma de facturació en comparació a les dades que consten al RCF.
- Detall de les factures el temps mig de descàrrega de les quals hagi sigut superior en tot l'any.
- Detall de factures que no han arribat a registrar-se en el RCF per tenir alguna incidència. Entre elles figuraran totes aquelles factures no descarregades per no superar alguna de les validacions de l'Ordre HAP/1650/2015.
- Càlcul per mesos dels temps mitjos de descàrrega de factures de la plataforma.
- Detall de proveïdors on els temps mitjos de descàrrega de factures en RCF hagi sigut superior.
- Detall per Oficines comptables on els temps mitjos de descàrrega de factures en RCF ha estat superior.

| 🕄 Auditoria Registre Comptable de Fac                                                                                                    | ures art. 12 Llei 25/2013                                                                                                    | _                                                                                                    | ×                                                                                                    |
|----------------------------------------------------------------------------------------------------|----------------------------------------------------------------------------------------------------|----------------------------------------------------------------------------------------------------|----------------------------------------------------------------------------------------------------|
| Auditoria del contingut de factures<br>descarregades de la plataforma                                                                                                    | Auditoria de tramitació de factures<br>descarregades de la plataforma.                                                                                                    | Generació d'informes d'Auditoria                                                                                                    |                                                                                                    |
| Importació de dades de plataformes de<br>facturació                                                                                                    | Auditoria de factures en paper                                                                                                    | Auditoria de la custòdia de factures<br>descarregades de la plataforma.                                                                                | Auditoria de registre comptable de<br>factures descarregades de<br>plataforma.                                                                                       |
| <ul> <li>Upcions</li> <li>Factures no descarregades en Platafi<br/>facturació i comparació de dades ami</li> <li>Detall de les 10 factures el temps mitij</li> <li>quals de descàrrega ha estat superior<br/>l'any.</li> </ul> | orma de<br>PCF.<br>a de les<br>en tot<br>C Facturas no descargadas e<br>(Pendientes de resolver)<br>Detall de les 10 Oficines Co<br>Quals els temps mitjans d'ar<br>descarregades ha estat ma | en RCF por tener incidencias Càlcul per<br>descàrreg<br>omptables, DIR3-OC, en els Detall dels<br>notació de factures mitjans d'a<br>jor en tot l'any. | mesos dels temps mitjans de<br>a de factures de la plataforma.<br>: 10 proveïdors, en els quals els temps<br>notació de factures descarregades ha<br>r en tot l'any. |

A mesura que anem seleccionant cadascuna de les opcions el programa ens ensenyarà la informació relativa a aquella comprovació.

#### 3.6. Auditoria del contingut de factures descarregades de la plataforma.

En aquest apartat de l'auditoria es verifica que des del RCF es realitzen les validacions que no han estat assumides per el PGEF-e atenent a l'Ordre HAP/1650/2015, que poden ser:

- Rebutjos de factures ja registrades en el RCF (per duplicitats).
- No coincidència del NIF de l'emissor i del cessionari, en el cas que existeixin.

- Els imports de les línies respecte el total i l'arrodoniment a dos decimals.
- Codi de moneda no vàlid.

Es realitza una anàlisi del número i causes de les factures rebutjades en la fase d'anotació en el RCF, agrupades per codi de rebuig.

Per una banda es mostren les factures rebutjades per l'incompliment de les validacions establertes en l'Ordre HAP/1650/2015, agrupades pel motiu de rebuig:

| - AUDITUDIA DEUISTE COMOLADIE DE FACI                                                                                                    | ures art. 12 Llei 25/2013                                                            |                                                                         |                                                                                                    |                                                                                                    |
|----------------------------------------------------------------------------------------------------|--------------------------------------------------------------------------------------|-------------------------------------------------------------------------|----------------------------------------------------------------------------------------------------|----------------------------------------------------------------------------------------------------|
| /                                                                                                    | ~                                                                                    | ~                                                                       |                                                                                                    |                                                                                                    |
| Importació de dades de plataformes de<br>facturació                                                                                                    | Auditoria de factures en paper                                                       | Auditoria de la custòdia de factures<br>descarregades de la plataforma. | Auditoria de registre ca<br>descarregades                                                                                                   | omptable de factu<br>de plataforma.                                                                                                    |
| Auditoria del contingut de factures<br>descarregades de la plataforma                                                                                                    | Auditoria de tramitació de factures<br>descarregades de la plataforma.               | Generació d'informes d'Auditoria                                        | 1                                                                                                    |                                                                                                    |
| - Opcions                                                                                                    |                                                                                      |                                                                         |                                                                                                    |                                                                                                    |
| <ul> <li>Factures rebutjades per incompliment</li> </ul>                                                                                                    | ts de les validacions establertes en l'Ordre H                                       | HAP/1650/2015                                                           |                                                                                                    |                                                                                                    |
| C Causes habituals de rebutjos de fact                                                                                                    | ures                                                                                 |                                                                         |                                                                                                    |                                                                                                    |
|                                                                                                    |                                                                                      |                                                                         |                                                                                                    |                                                                                                    |
| Descripción                                                                                                    |                                                                                      |                                                                         | Número                                                                                                    | Porcentaje                                                                                                    |
| Descripción<br>Nº facturas que incumplen el apart                                                                                                    | ado 4                                                                                |                                                                         | Número<br>O                                                                                                    | Porcentaje                                                                                                    |
| Descripción<br>▶ Nº facturas que incumplen el apart<br>Nº facturas que incumplen el apart                                                                                                    | ado 4<br>ado 5                                                                       |                                                                         | Número<br>0<br>0                                                                                                    | Porcentaje<br>0,00<br>0,00                                                                                                    |
| Descripción N <sup>®</sup> facturas que incumplen el apart N <sup>®</sup> facturas que incumplen el apart N <sup>®</sup> facturas que incumplen el apart                                                                                                    | ado 4<br>ado 5<br>ado 6a                                                             |                                                                         | 0<br>0<br>1                                                                                                    | Porcentaje<br>0,00<br>0,00<br>0,00                                                                                                    |
| Descripción<br>№ facturas que incumplen el apart<br>№ facturas que incumplen el apart<br>№ facturas que incumplen el apart<br>№ facturas que incumplen el apart                                                                                                    | ado 4<br>ado 5<br>ado 6a<br>ado 6b                                                   |                                                                         | 0<br>0<br>1<br>0                                                                                                    | Porcentaje<br>0,00<br>0,00<br>0,04<br>0,04                                                                                                    |
| Descripción<br>Nª facturas que incumplen el apart<br>Nª facturas que incumplen el apart<br>Nª facturas que incumplen el apart<br>Nª facturas que incumplen el apart<br>Nª facturas que incumplen el apart                                                                                                    | ado 4<br>ado 5<br>ado 6a<br>ado 6b<br>ado 6c                                         |                                                                         | Número     0     1     0     0     0     1     0     0                                                                                      | Porcentaje<br>0,00<br>0,00<br>0,04<br>0,00<br>0,00                                                                                                    |
| Descripción<br>№ facturas que incumplen el apart<br>№ facturas que incumplen el apart<br>№ facturas que incumplen el apart<br>№ facturas que incumplen el apart<br>№ facturas que incumplen el apart<br>№ facturas que incumplen el apart                                                                                   | ado 4<br>ado 5<br>ado 6a<br>ado 6b<br>ado 6b<br>ado 6c<br>ado 6d                     |                                                                         | Número<br>0<br>1<br>0<br>0<br>0<br>0                                                                                                    | Porcentaje<br>0,00<br>0,00<br>0,04<br>0,00<br>0,00<br>0,00                                                                                                    |
| Descripción<br>№ facturas que incumplen el apart<br>№ facturas que incumplen el apart<br>№ facturas que incumplen el apart<br>№ facturas que incumplen el apart<br>№ facturas que incumplen el apart<br>№ facturas que incumplen el apart<br>№ facturas que incumplen el apart                                              | ado 4<br>ado 5<br>ado 6a<br>ado 6b<br>ado 6c<br>ado 6d<br>ado 6d<br>ado 6e           |                                                                         | Número           0           1           0           0           0           0           0           0           0           0           0  | Porcentaje           0,00           0,00           0,00           0,00           0,00           0,00           0,00           0,00           0,00           0,00           0,00           0,00           0,00           0,00                                              |
| Descripción<br>№ 1 acturas que incumplen el apart<br>№ 1 acturas que incumplen el apart<br>№ 1 acturas que incumplen el apart<br>№ 1 acturas que incumplen el apart<br>№ 1 acturas que incumplen el apart<br>№ 1 acturas que incumplen el apart<br>№ 1 acturas que incumplen el apart<br>№ 1 acturas que incumplen el apart | ado 4<br>ado 5<br>ado 6a<br>ado 6b<br>ado 6c<br>ado 6c<br>ado 6d<br>ado 6e<br>ado 6e |                                                                         | Número           0           1           0           0           0           0           0           0           0           0           12 | Porcentaje           0,00           0,00           0,00           0,00           0,00           0,00           0,00           0,00           0,00           0,00           0,00           0,00           0,00           0,00           0,00           0,00           0,43 |

Per l'altra podem obtenir la informació de les causes més habituals de rebutjos de les factures. Si en cada factura que rebutgem indiquem un motiu diferent llavors la consulta no és tan efectiva:

| Importació de dades de plataformes de<br>facturació                                                                                                    | Auditoria de factures en paper                                                                                            | Auditoria de la custòdia de factures<br>descarregades de la plataforma. | Auditoria de registre co<br>descarregades                                  | omptable de fact<br>de plataforma.                                                                                                    |
|----------------------------------------------------------------------------------------------------|----------------------------------------------------------------------------------------------------|-------------------------------------------------------------------------|----------------------------------------------------------------------------|----------------------------------------------------------------------------------------------------|
| iditoria del contingut de factures<br>descarregades de la plataforma                                                                                                    | Auditoria de tramitació de factures<br>descarregades de la plataforma.                                                    | Generació d'informes d'Auditoria                                        | L                                                                          |                                                                                                    |
| pcions                                                                                                    |                                                                                                    |                                                                         |                                                                            |                                                                                                    |
| <ul> <li>Factures rebutjades per incomplime</li> </ul>                                                                                                    | nts de les validacions establertes en l'Ordre                                                                             | HAP/1650/2015                                                           |                                                                            |                                                                                                    |
|                                                                                                    |                                                                                                    |                                                                         |                                                                            |                                                                                                    |
| <ul> <li>Causes habituals de rebutjos de fac</li> </ul>                                                                                                    | tures                                                                                                    |                                                                         |                                                                            |                                                                                                    |
| <ul> <li>Causes habituals de rebutjos de fac</li> <li>Descripción</li> </ul>                                                                                                    | tures                                                                                                    |                                                                         | Número                                                                     | Porcent A                                                                                                    |
| Causes habituals de rebutjos de fac     Descripción     DISCONFORMITAT                                                                                                    | tures                                                                                                    |                                                                         | Número                                                                     | Porcent  5.72                                                                                                    |
| Causes habituals de rebutjos de fac     Descripción     DISCONFORMITAT     No es comptabilitza la factura pel                                                                                                    | tures                                                                                                    |                                                                         | Número<br>161<br>17                                                        | Porcent. ▲<br>5,72<br>0,60                                                                                                    |
| Causes habituals de rebutjos de fac     Descripción     DISCONFORMITAT     No es comptabilitza la factura pel     NO ES COMPTABILITZA LA FAC                                                                                                    | tures<br>principi d'eficiència<br>TURA PEL PRINCIPI D'EFICIÈNCIA                                                          |                                                                         | 161<br>17<br>13                                                            | Porcent ▲<br>5,72<br>0,60<br>0,46                                                                                                    |
| Causes habituals de rebutjos de fac<br>Descripción<br>DISCONFORMITAT<br>No es comptabilitza la factura pel<br>NO ES COMPTABILITZA LA FAC<br>IMPORT INCORRECTE                                                                                                    | tures<br>principi d'eficiència<br>TURA PEL PRINCIPI D'EFICIÈNCIA                                                          |                                                                         | Número<br>161<br>17<br>13<br>8                                             | Porcent ▲<br>5,72<br>0,60<br>0,46<br>0.28                                                                                                    |
| Causes habituals de rebutjos de fac<br>Descripción<br>DISCONFORMITAT<br>No es comptabilitza la factura pel<br>NO ES COMPTABILITZA LA FAC<br>IMPORT INCORRECTE<br>DISCONFORMITAT                                                                                                    | tures<br>principi d'eficiència<br>TURA PEL PRINCIPI D'EFICIÈNCIA                                                          |                                                                         | Número<br>161<br>17<br>13<br>8<br>8                                        | Porcent.         ▲           5,72         0,60           0,46         0,28           0,28         0,28                                                         |
| Causes habituals de rebutjos de fact<br>Descripción<br>DISCONFORMITAT<br>No es comptabilitza la factura pel<br>MO ES COMPTABILITZA LA FAC<br>IMPORT INCORRECTE<br>DISCONFORMITAT<br>No es comptabilitza la factura pel                                                                                                    | tures<br>principi d'eficiència<br>TURA PEL PRINCIPI D'EFICIÈNCIA<br>principi d'eficiència                                 |                                                                         | Número<br>161<br>17<br>13<br>8<br>8<br>7                                   | Porcent.         ▲           5,72         0,60           0,46         0,28           0,28         0,28           0,25         0,25                             |
| Causes habituals de rebutjos de fac<br>Descripción<br>DISCONFORMITAT<br>No es comptabilitza la factura pel<br>NO ES COMPTABILITZA LA FAC<br>IMPORT INCORRECTE<br>DISCONFORMITAT<br>No es comptabilitza la factura pel<br>NO ES COMPTABILITZA PEL PE                                                                                                    | tures<br>principi d'eficiència<br>TURA PEL PRINCIPI D'EFICIÈNCIA<br>principi d'eficiència<br>INCIPI D'EFICIENCIA          |                                                                         | Número<br>161<br>17<br>13<br>8<br>8<br>7<br>6                              | Porcent.         ▲           5.72         0,60           0,46         0,28           0,28         0,28           0,25         0,21                             |
| <ul> <li>Causes habituals de rebutjos de fac</li> <li>Descripción</li> <li>DISCONFORMITAT</li> <li>No ES COMPTABILITZA LA FAC</li> <li>IMO ES COMPTABILITZA LA FAC</li> <li>IMPORT INCORRECTE</li> <li>DISCONFORMITAT</li> <li>No es comptabilitza la factura pel</li> <li>NO ES COMPTABILITZA PEL PP</li> <li>COMPSIÓ NO APLICABLE</li> </ul>                                                              | tures<br>principi d'eficiència<br>TURA PEL PRINCIPI D'EFICIÈNCIA<br>principi d'eficiència<br>INCIPI D'EFICIENCIA          |                                                                         | Número<br>161<br>17<br>13<br>8<br>8<br>8<br>7<br>7<br>6<br>3               | Porcent.         ▲           5.72         0.60         0.46           0.28         0.28         0.25           0.21         0.11         0.11                  |
| Causes habituals de rebutjos de facto     Descripción     DISCONFORMITAT     No es comptabilitas la factura pel     NO ES COMPTABILITZA LA FAC     IMPORT INCORRECTE     DISCONFORMITAT     No es comptabilita la factura pel     NO ES COMPTABILITZA PEL PF     COMISSIÓ NO APLICABLE     IMPORT INCORRECTE                                                                                                | tures<br>principi d'eficiència<br>TURA PEL PRINCIPI D'EFICIÈNCIA<br>principi d'eficiència<br>princiPI D'EFICIENCIA        |                                                                         | Número<br>161<br>17<br>13<br>8<br>8<br>8<br>7<br>6<br>3<br>3<br>3          | Porcent         ▲           5.72         0.60           0.46         0.28           0.28         0.28           0.25         0.21           0.11         0.11  |
| Causes habituals de rebutjos de facto     Descripción     DISCONFORMITAT     No es comptabilitza la factura pel     NO ES COMPTABILITZA LA FACI     IMPORT INCORRECTE     DISCONFORMITAT     No es comptabilitza la factura pel     NO ES COMPTABILITZA PEL PF     COMISSIÓ NO APLICABLE     IMPORT INCORRECTE     MO ES COMPTABILITZA PEL PF     NO ES COMPTABILITZA PEL PF     NO ES COMPTABILITZA PEL PF | tures principi d'eficiència TURA PEL PRINCIPI D'EFICIÈNCIA principi d'eficiència IINCIPI D'EFICIENCIA INCIPI D'EFICIENCIA |                                                                         | Número<br>151<br>17<br>8<br>8<br>8<br>7<br>6<br>6<br>3<br>3<br>3<br>3<br>3 | Porcent.         ▲           5.72         0.60           0.46         0.28           0.28         0.28           0.21         0.11           0.11         0.11 |

#### 3.7. Auditoria de la tramitació de factures en RCF

L'objectiu d'aquesta pestanya és analitzar cadascun dels estats interns per on ha passat la factura, comparant la coincidència dels estats de la PGEF-e amb el sistema comptable, fent comparatives dels històrics en cada sistema i de les diferències de temps mig en els que en cada sistema s'ha produït el canvi d'estat.

Haurem de seleccionar l'opció "Comparativa de temps mitjans seguits per les factures telemàtiques a aconseguir determinats estats interns en la plataforma de facturació i en Sicalwin". A continuació apareixerà un missatge on ens demanarà si volem recalcular les dades de Comparativa d'estats SCW i PGEF-e, on caldrà indicar que "SI".

| Importació de dades de plataformes de<br>facturació                   | Auditoria de factures en paper                                                          | Auditoria de la custòdia de factures<br>descarregades de la plataforma. |                               |
|-----------------------------------------------------------------------|-----------------------------------------------------------------------------------------|-------------------------------------------------------------------------|-------------------------------|
| Auditoria del contingut de factures<br>descarregades de la plataforma | Auditoria de tramitació de factures<br>descarregades de la plataforma.                  | Generació d'informes d'Auditoria                                        |                               |
| Opcions<br>© Comparativa dels temps mitjans segu                      | its per les factures telemàtiques a aconsegui                                           | r determinats estats interns en la plataform                            | a de facturació i en SicalWin |
|                                                                       | Nº total de factures rebudes                                                            | 0000                                                                    |                               |
|                                                                       | di<br>Auditoria Facturas<br>Aquesta acció actualitzarà I<br>SCW i PGEF's ¿Desitja conti | es dades de Comparativa d'estats<br>nuar?                               | n PGEF-e                      |
| •                                                                     | -                                                                                       | Yes No                                                                  | <b></b>                       |

Un cop hagi realitzar aquest procés li donem a "Actualitzar" per tal que guardi aquesta comparativa realitzada:

| nportació de dades de plat<br>facturació                  | aformes de          | Auditoria de factures en paper                                         | Auditoria de la custòc<br>descarregades de l | lia de facture<br>a plataforma. | s          | Vacio>                |
|-----------------------------------------------------------|---------------------|------------------------------------------------------------------------|----------------------------------------------|---------------------------------|------------|-----------------------|
| uditoria del contingut de fa<br>descarregades de la plata | actures ,<br>íforma | Auditoria de tramitació de factures<br>descarregades de la plataforma. | Generació d'informes                         | d'Auditoria                     |            |                       |
| cions                                                     | 0                   |                                                                        |                                              |                                 |            |                       |
|                                                           |                     |                                                                        |                                              |                                 |            |                       |
| Comparativa dels temps                                    | : mitjans segui     | ts per les factures telemàtiques a aconseguir                          | r determinats estats interns                 | en la platafor                  | ma de fact | turació i en SicaWini |
|                                                           |                     |                                                                        |                                              |                                 |            |                       |
|                                                           |                     | Nº total de factures rebudes                                           | 0000                                         |                                 |            |                       |
|                                                           |                     |                                                                        |                                              |                                 |            |                       |
|                                                           | Estad               | lo                                                                     |                                              | en RCF                          | en PGE     | <b>1</b>              |
|                                                           | Hegist              | rada                                                                   | U                                            | .0                              | 0,0        |                       |
|                                                           | Hegist              | rada en HUF                                                            | 1                                            | 5.00                            | 0,73       | -                     |
|                                                           | Rebus               | la en hor                                                              | 1                                            | 0,00<br>LD                      | 0,05       | -                     |
| -                                                         | Confor              | mada                                                                   | 0                                            | .0                              | 0.0        | -                     |
|                                                           | Compt               | abilitzada l'obligació reconeguda                                      | 2                                            | 3.92                            | 0.0        |                       |
|                                                           | Pagad               | a                                                                      | 1                                            | 3.86                            | 16.83      |                       |
|                                                           | Rebut               | ada                                                                    | 2                                            | 4.43                            | 23.91      | <b>-</b> -1           |
|                                                           | •                   |                                                                        |                                              |                                 | •          |                       |
|                                                           |                     | •                                                                      |                                              |                                 |            |                       |
|                                                           |                     |                                                                        |                                              |                                 |            |                       |
| Tem                                                       | ps mitjans (        | en dies) a anotar el canvi d'estat inte                                | ern des que es va regi                       | strar la fact                   | ura en Fa  | ACe                   |
|                                                           |                     |                                                                        |                                              |                                 |            |                       |
|                                                           |                     |                                                                        |                                              |                                 |            |                       |
|                                                           |                     |                                                                        |                                              |                                 |            |                       |
|                                                           |                     |                                                                        |                                              |                                 |            |                       |
|                                                           |                     |                                                                        |                                              |                                 |            |                       |
|                                                           |                     |                                                                        |                                              |                                 |            |                       |
|                                                           |                     |                                                                        |                                              |                                 |            |                       |

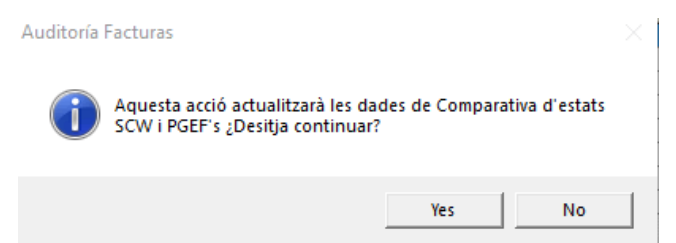

Si ja hem realitzat anteriorment aquest procés, quan tornem a fer aquesta consulta haurem de contestar "NO" i seleccionar el registre corresponent al desplegable de "Data última avaluació"

#### 3.8. Generació d'informes d'auditoria

Per finalitzar el procediment d'Auditoria de registre comptable de factures el mòdul permet generar un informe amb la informació que prèviament s'ha importat a través dels fitxers de l'AOC i de la informació del sistema comptable.

| Importacio de dades de plataformes de<br>facturació                                                                                                    | Auditoria de factures en pape                                          | r Auditoria de la custòdia de factures<br>descarregades de la plataforma. | Auditoria de registre comptable de factu<br>descarregades de plataforma. |
|----------------------------------------------------------------------------------------------------|------------------------------------------------------------------------|---------------------------------------------------------------------------|--------------------------------------------------------------------------|
| Auditoria del contingut de factures<br>descarregades de la plataforma                                                                                       | Auditoria de tramitació de facture:<br>descarregades de la plataforma. | Generació d'informes d'Auditoria                                          | L                                                                        |
| Generació Models Auditoria R<br>Model núm. 1 Auditoria Regis<br>Model núm. 2 Auditoria Regis<br>Emmagatzemar Informes d'Aud<br>Ruta Fitxer<br>Notes Informe | egistre Comptable Factures                                             | Model núm. 3 Auditoria Registre Comptable<br>Factures                     | Veure Plantilla                                                          |
|                                                                                                    |                                                                        |                                                                           | Incorporat                                                               |
| Consulta de Documents d'Aud                                                                                                    | itoría Emmagatzemat                                                    | Notes Informe                                                             | Data Emmagatzematge                                                      |

El mòdul dona l'opció d'utilitzar tres models d'informe, podem utilitzar el que més ens convingui als nostres interessos. Per generar-lo, primer seleccionem el model i a continuació escollim

Això provocarà que aparegui el següent missatge en pantalla:

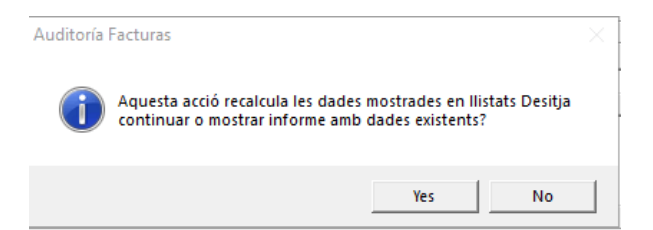

Contestem afirmativament i llavors el programa tornarà a realitzar el recàlcul de les dades. Un cop finalitzi ens ensenyarà el model creat amb les dades en format word:

| Image State State     Image State     Image State     Ima | Mod1_ARCF_2 (Solo lecturs) (Modo de compatibilidad) - Microsoft Word                                                                                                    | CA Catalan (Catalan)                                                               | - a ×                                                                                                    |
|----------------------------------------------------------------------------------------------------|----------------------------------------------------------------------------------------------------|------------------------------------------------------------------------------------|----------------------------------------------------------------------------------------------------|
| ▲ Cather         Catheri         Cathering         Cathering         Cathering                                                                                                    | C Aublicible Aublicibil Aublicibil Aublicibil Aublicibil Aublicibil Aublicibili Aublicibili Au | AL ARBE 1 A 1.1 A ARBE ANBECCO ANBLOOD AND AND AND AND AND AND AND AND AND AN      | Adit         AaBbCCD         A<br>=         Abit<br>Cambiar         Abit<br>Buscar *         Buscar *           6         T Titulo 7         =         cambiar<br>estiliss*         b<br>s         Seleccionar           5/         Edición         Edición         Edición |
| Nampoin V K<br>Bourn di Sunda P<br>I I I I I I V<br>Auginora del Registre comptane                                                                                                    | 2. 9 (66)<br>3. 1026<br>4. 0204<br>5. CM<br>6. CALUMAS (Model 1+)                                                                                                    | SARL-DIRECTURA<br>BARL PROVINS<br>MARL PROVIS<br>HOULE, CONCLUSIONS DE L'AUDITORIA |                                                                                                    |
| AUITAMENT DE DO<br>DERIGIO 2021                                                                                                    | 30004                                                                                                    |                                                                                    |                                                                                                    |

És recomanable guardar el model generat en una carpeta del nostre sistema. Des d'allà podem realitzar les modificacions i ajustos que calgui realitzar al mateix. Existeix també l'opció de guardar aquest informe provisional i/o defintiu en el propi aplicatiu. Per això cal seguir aquests passos:

- 1. Clicar la icona que ens permetrà buscar la ruta on tinguem guardat l'informe prèviament generat.
- 2. Seleccionada la ruta premem el botó Incorporar

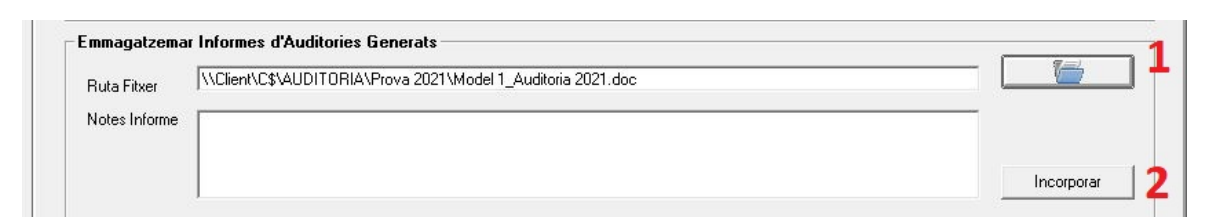

Llavors tindrem disponible l'informe emmagatzemat i podem consultar-lo o esborrar-lo:

|     | <br>Nomeni Document        | Notes Informe | Data Emmagatzematge   |
|-----|----------------------------|---------------|-----------------------|
| •   | Model 1_Auditoria 2021.doc |               | 01/08/2022 4:30:35 PM |
| × . |                            |               |                       |
|     |                            |               |                       |
|     |                            |               |                       |
|     | 2                          |               | 2                     |
|     |                            |               |                       |
|     |                            |               |                       |